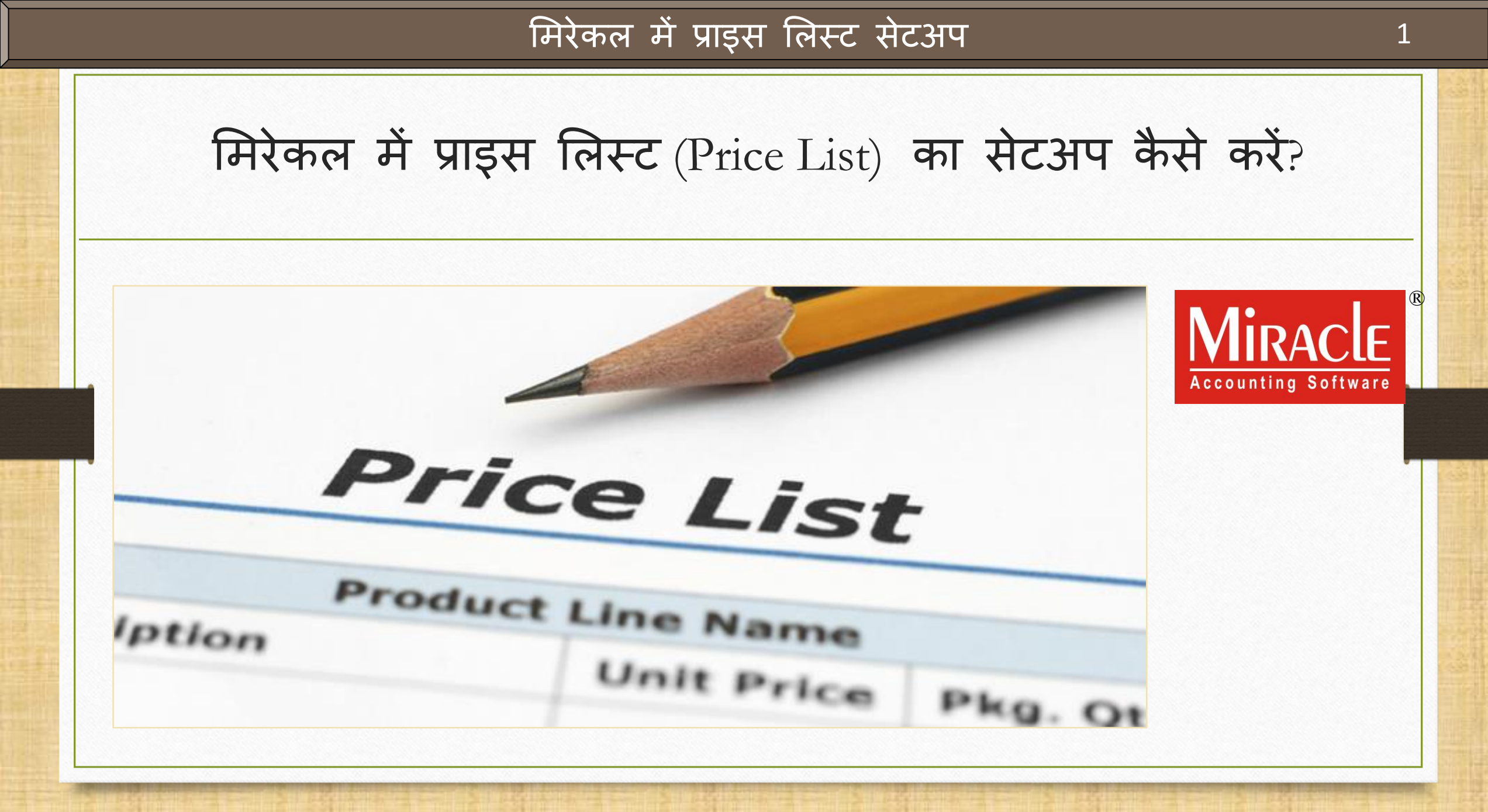

Only for internal use of Miracle Accounting Software.

Prepared By RKIT Software Pvt Ltd-Rajkot

प्राइस लिस्ट के बारे में

- हमारे व्यवसाय में, समान प्रोडक्ट को उसके विभिन्न दरों / डिस्काउंट के साथ पार्टियों को बेचना पड़ता है।
- मिरेकल सॉफ्टवेयर में, अलग अलग पार्टीयों के लिए एक ही प्रोडक्ट के अलग-अलग दर / डिस्काउंट निर्धारित करने के लिए "प्राइस लिस्ट" (Price List) की स्विधा दी गई है।
- मिरेकल में प्राइस लिस्ट का सेटअप और प्राइस लिस्ट बनाने के बाद, सेल्स / परचेज़ एंट्री में प्रोडक्ट एंट्री के दौरान प्रोडक्ट दर अपने आप प्राप्त होगा।
- सबसे पहले हम, ऐसे कुछ किस्से देखेंगे जिसमें प्राइस लिस्ट सेटअप ज़रूरी है और उपयोगी है।

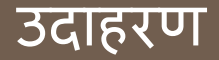

### हम प्राइस लिस्ट के सबसे आम उदाहरण देखेंगे:

- 1. पार्टी अनुसार दर (Party wise Rate): हम पार्टी के अनुसार प्रोडक्ट के दर के लिए प्राइस लिस्ट सेट कर सकते हैं।
- 2. <u>सिटी अनुसार दर</u> (City wise Rate): हम सिटी के अनुसार प्रोडक्ट के दर के लिए प्राइस लिस्ट सेट कर सकते हैं।
- 3. केवल प्रोडक्ट अनुसार दर (Only Product wise Rate): सभी पार्टी के लिए प्रोडक्ट के दर समान होंगे।
- 4. <u>सिटी पार्टी अनुसार प्रोडक्ट दर</u> (City Party wise Product Rate): हम सभी प्रोडक्ट्स के लिए "मल्टी लेवल" (multi level) प्राइस लिस्ट सेट कर सकते हैं जिसमें हम शहर अनुसार (City wise) प्रोडक्ट्स के दर सेट कर सकते है एवं "City" सिलेक्ट करके, उस City की कोई भी पार्टी के लिए अलग से प्रोडक्ट दर सेट कर सकते है।
- 5. ग्रुप केटेगरी अनुसार प्रोडक्ट दर (Group Category wise Product Rate): हम प्रोडक्ट्स के ग्रुप्स और केटेगरी अनुसार कुछ डिस्काउंट देकर प्राइस लिस्ट सेट कर सकते हैं।

अब, देखते हैं कि प्राइस लिस्ट के लिए सेट अप कैसे करें और कैसे बनाएं।

इस डोक्य्मेंट में शामिल किये गए टोपिक्स

- सबसे पहले, हम देखेंगे की प्राइस लिस्ट केलिए सेटअप कैसे करें:
  - > प्राइस लिस्ट के लिए सेटअप।
  - > एक नया प्राइस लिस्ट बनाना । (पिछली स्लाईड में दिखाए गए उदाहरण अनुसार)
  - > सेल्स इन्वोइस में उदाहरण।
- ✤ सबसे पहले, हम "Party-Product wise Rate" सेटअप का एक उदाहरण देखेंगे।

### प्राइस लिस्टः पार्टी-प्रोडक्ट अन्सार दर

- Ex.1: पार्टी प्रोडक्ट के अनुसार दर:
  - ♦ इस किस्से में हम पार्टी के अनुसार प्रोडक्ट दर दाखिल कर सकते है।
  - एक बार प्राइस लिस्ट में प्रोडक्ट के दर दाखिल करने के बाद, हमें प्रोडक्ट दर को मैन्युअली अलग अलग पार्टी के लिए दाखिल करने की आवश्यकता नहीं रहेगी, सेल्स / परचेज़ वाउचर में प्रोडक्ट दाखिल करते समय दर अपनेआप प्राप्त हो जाएगा।

### <u>Setup</u> $\rightarrow$ <u>C</u>ompany Setup

| <u>M</u> aster | <u>T</u> ransaction | <u>G</u> ST            | <u>R</u> eport           | <u>U</u> tility | <u>S</u> et | tup           | <u>E</u> xit      | <u>W</u> ind | ows |
|----------------|---------------------|------------------------|--------------------------|-----------------|-------------|---------------|-------------------|--------------|-----|
| 201 )          | 🖬 👿 着               | 1                      |                          |                 |             | <u>C</u> om   | pany Set          | up           |     |
|                |                     | ľ                      |                          |                 |             | V <u>o</u> uc | cher Setu         | ip           |     |
|                | "P<br>Com           | rice List"<br>pany Set | ' सेटअप के<br>up पर क्लि | लिए<br>क करें।  |             | <u>V</u> ou   | cher Num          | ber          |     |
|                |                     |                        |                          |                 |             | <u>S</u> ale  | s Setup           |              | •   |
|                |                     |                        |                          |                 |             | <u>P</u> urc  | hase Set          | up           | •   |
|                |                     |                        |                          |                 |             | Cr <u>e</u> d | lit Note S        | etup         | •   |
| Sales          | Purc. Invoid        | e Ca                   | sh/Bank                  |                 |             | Debi          | t <u>N</u> ote Se | etup         | •   |
| Invoice        | l.                  | Qui                    | ick Entry                |                 |             | <u>A</u> dva  | ance Seti         | up           | •   |
|                |                     |                        |                          |                 |             | Sec <u>i</u>  | <u>u</u> rity     |              | •   |
|                | <b>\$</b> @}        | >                      |                          |                 |             | Soft          | ware Se <u>t</u>  | up           |     |
|                |                     |                        |                          |                 |             | Vou           | cher <u>F</u> orm | nat          |     |
| Outstandi      | ng A/c. Ledger      | r'                     |                          |                 |             |               |                   |              |     |

### <u>Setup</u> $\rightarrow$ <u>Company</u> Setup $\rightarrow$ Advance Setup

| Setup -> Company Setup -> Comp    | oany Setup                                 | ×                       |
|-----------------------------------|--------------------------------------------|-------------------------|
| Category                          | Description                                | Value                   |
| General Setup                     | Advance Options                            |                         |
| Advance Setup                     | Account with Stock                         | Yes                     |
|                                   | Bill To Bill Outstanding                   | No                      |
| Advance Modules                   | Multiple Trading Account                   | No                      |
| Master Setup                      | Multi Currency Required                    | No                      |
| VAT Setup                         | Free Qty Facility Req. For Purchase ?      | No                      |
| CCT Coture                        | Free Qty Facility Req. For Sales ?         | No                      |
| GST Setup                         | Stock Setup                                |                         |
| TDS/TCS Setup                     | Pricelist Required                         | Yes                     |
| Report Setup                      | Locationwise stock Required                | No                      |
|                                   | Batchwise stock Required                   | No                      |
| Advance Setup $\rightarrow$ Stock | Setup Her Ck Required                      | No                      |
| <u>Advance Setup 7 Stock</u>      | Detup of mberwise Stock Required           | No                      |
| में Pricelist Setup दि            | मेलेगा Classification Required             | 'Pricelist Required' ਸੱ |
|                                   | Ale Detail                                 |                         |
|                                   | Weight Scale Req.?                         | <b>Yes</b> ासलक्ट कर।   |
|                                   | Adv. Vouchers                              |                         |
|                                   |                                            | No                      |
|                                   | Order Required                             | NO                      |
|                                   | Quotation Required                         | No                      |
|                                   | Production Required                        | NO                      |
|                                   | Stock Journal Required                     | NO                      |
|                                   | Physical Stock Voucher Required            | NO                      |
|                                   | Invoice Type required in Sales Quick Entry | NO                      |
|                                   |                                            | IND                     |
|                                   | User Cield Required                        | Voc                     |
|                                   | User Master Required                       | No                      |
|                                   |                                            | NU                      |
|                                   |                                            |                         |

## नई प्रोडक्ट एड करें

| dd New Product     |                     |                          |                            |         |
|--------------------|---------------------|--------------------------|----------------------------|---------|
| – Main Details ——— |                     |                          | Rate                       |         |
| Name               | Aloo Chevda (100gm) |                          | Purchase Rate              | 0.00    |
|                    |                     |                          | Sales Rate                 | 30.00   |
| Alias              |                     |                          |                            |         |
| GST Commodity      | Namkeen (GST 5%)    | सेटअप के अन्सार, 'प्रोडव | क्ट डिटेल्स' में PriceList |         |
| Group Name         |                     | ँविकल्प अ                | ग जाएगा।                   |         |
| Category Name      |                     | यदि हम इस प्रोडक्ट के लि | ोए प्राइस लिस्ट दर (rate)  |         |
| Stock Options      |                     | स्टोर करना चाहते हैं     | तो Yes सिलेक्ट करें।       |         |
| Stock Required     | Yes                 |                          | Opening Stock              |         |
| PriceList          | Yes 🔻               |                          | Quantity                   | 500.000 |
|                    |                     |                          | Amount                     | 0.00    |
| Other Details      |                     |                          |                            | OK      |
|                    |                     |                          |                            |         |
|                    |                     |                          |                            |         |

### <u>Master</u> $\rightarrow$ P<u>r</u>iceList

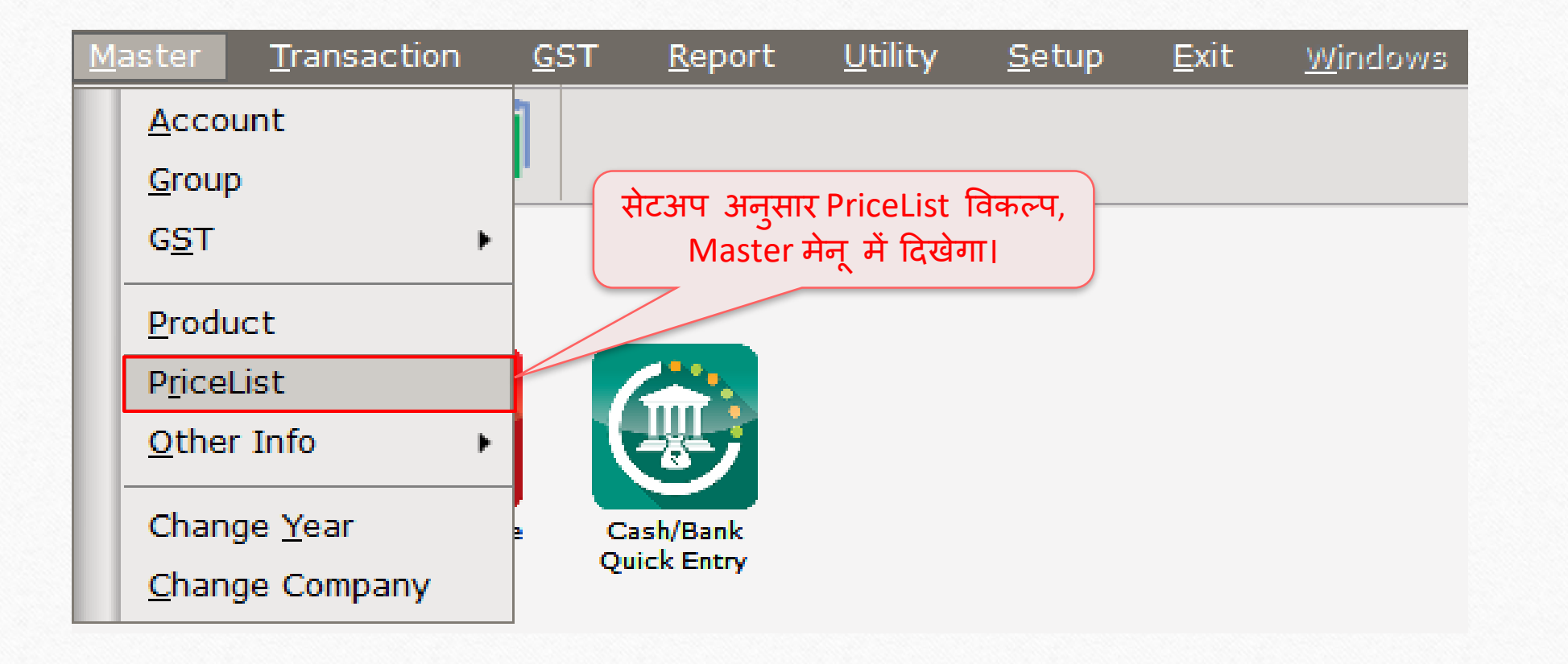

 $\underline{M}$ aster  $\rightarrow$  P<u>r</u>iceList  $\rightarrow$  'नया प्राइस लिस्ट बनाये'

| Tuno     | Namo                                                                                                    | Erom           | То                                                      | A /D | Pato of | Date for |
|----------|----------------------------------------------------------------------------------------------------|----------------|---------------------------------------------------------|------|---------|----------|
| (pe      | Nume                                                                                                    | rivin          | 10                                                      | A/D  | Kate of | Kate IOI |
|          |                                                                                                    |                |                                                         |      |         |          |
|          |                                                                                                    |                |                                                         |      |         |          |
|          |                                                                                                    |                |                                                         |      |         |          |
|          |                                                                                                    |                |                                                         |      |         |          |
|          |                                                                                                    |                |                                                         |      |         |          |
|          |                                                                                                    |                |                                                         |      |         |          |
|          |                                                                                                    |                |                                                         |      |         |          |
|          |                                                                                                    |                |                                                         |      |         |          |
|          |                                                                                                    |                |                                                         |      |         |          |
|          |                                                                                                    |                |                                                         |      |         |          |
|          |                                                                                                    |                |                                                         |      |         |          |
|          |                                                                                                    |                |                                                         |      |         |          |
|          | र गा किंग्रेक काके या भोर्टकर                                                                                                    |                |                                                         |      |         |          |
|          | $\frac{1}{2} + \frac{1}{2} + \frac{1}$ |                | $\alpha \rightarrow \gamma \gamma \gamma \gamma \gamma$ |      |         |          |
| ाक: INSE |                                                                                                    | हम ावाभन्न प   | ाटया क ाल                                               | ਜਦ   |         |          |
| ि        | ोस्ट एड कर सकते है।                                                                                                    | प्रोडक्टस के द | र सेट करेंगे                                            | ri 👘 |         |          |
|          |                                                                                                    |                |                                                         |      |         |          |
|          |                                                                                                    |                |                                                         |      |         |          |
|          |                                                                                                    |                |                                                         |      |         |          |
|          |                                                                                                    |                |                                                         |      |         |          |
|          |                                                                                                    |                |                                                         |      |         |          |
|          |                                                                                                    |                |                                                         |      |         |          |
|          |                                                                                                    |                |                                                         |      |         |          |

# प्राइस लिस्टः पार्टी अनुसार दर

| Туре | Name |                                                                                                    | From                                                                  | То                                                       | A/D                 | Rate of                                        | Rate for                                                |
|------|------|----------------------------------------------------------------------------------------------------|-----------------------------------------------------------------------|----------------------------------------------------------|---------------------|------------------------------------------------|---------------------------------------------------------|
|      |      | Price I                                                                                                    | List के लिए डि<br>ौर आवश्यक र्ा                                       | डेटेल्स सिले<br>डेटेल्स डाले                             | नेक्ट करें<br>र्ग । |                                                |                                                         |
|      |      | Price List                                                                                                    |                                                                       | 1                                                        |                     | ×                                              |                                                         |
|      |      | Name*<br>From<br>Sale/Purchase<br>Active/Deactive<br>Level<br>Party Level<br>Product Level<br>Rate Type<br>Ask On | 01/04/2018<br>Sales<br>Active<br>Single Level<br>Rate<br>On Not Found | To<br>To<br>To<br>To<br>To<br>To<br>To<br>To<br>To<br>To | 31/03/2019          | कुछ माहिती प<br>प्राइस लिस्ट ब<br>अनुसार हम इर | हले ही दी गई हैं।<br>नो आवश्यकता के<br>से बदल सकते हैं। |
|      |      |                                                                                                    | OK                                                                    |                                                          |                     |                                                |                                                         |
|      |      |                                                                                                    |                                                                       |                                                          |                     |                                                |                                                         |
|      |      |                                                                                                    |                                                                       |                                                          |                     |                                                |                                                         |
|      |      | Add Edit                                                                                                    | Conv Delet                                                            |                                                          | Entry Drint         |                                                |                                                         |

### प्राइस लिस्टः पार्टी – प्रोडक्ट अन्सार दर

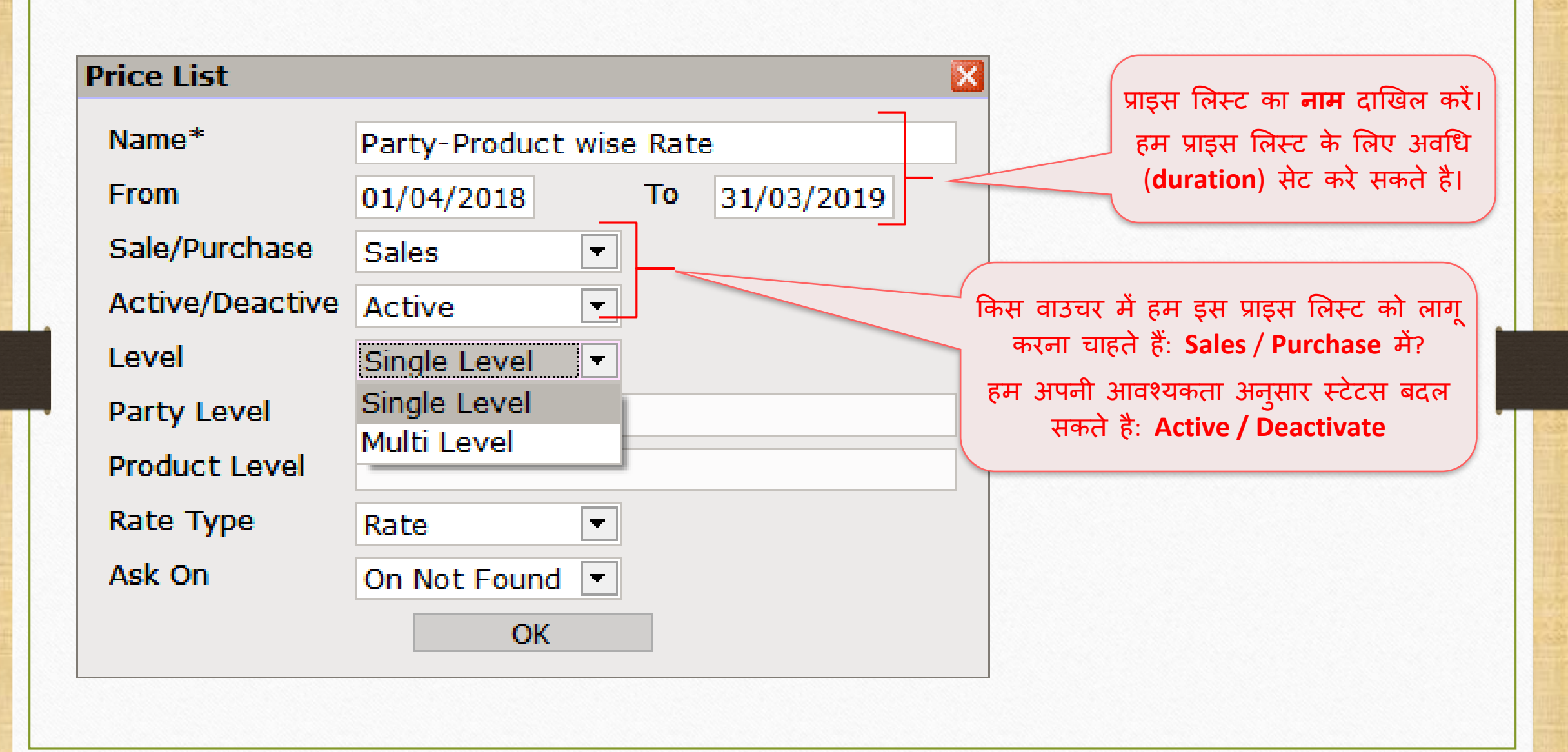

# प्राइस लिस्टः पार्टी – प्रोडक्ट अनुसार दर

| Price List      |                    |      |                                                                                       |
|-----------------|--------------------|------|---------------------------------------------------------------------------------------|
| Name*           | Party-Product wise | Rate | e                                                                                     |
| From            | 01/04/2018         | То   | 31/03/2019                                                                            |
| Sale/Purchase   | Sales 🔻            |      |                                                                                       |
| Active/Deactive | Active 💌           |      | रागो निरामे में "Single Level" मिरोसर                                                 |
| Level           | Single Level 🔻     |      | हमार किस्स म, Single Level सिलक्ट<br>किया है, इस से हम पार्टियों के लिए               |
| Party Level     | Single Level       |      | प्रोडक्ट्स के विभिन्न दर सेट कर सकते है।                                              |
| Product Level   |                    |      |                                                                                       |
| Rate Type       | Rate 💌             |      | <u>नोंध</u> : यदि Multiple Level ऑप्शन सिलेक्ट<br>किया जाए तो पार्टी और पोडक्ट के मभी |
| Ask On          | On Not Found 💌     |      | लेवल के लिए दर निर्धारित कर सकते है।                                                  |
|                 | ОК                 |      | हम Multi Level के लिए भी देखेंगे।                                                     |

## पार्टी लेवल सिलेक्ट करें

| Price List      |                    |       |            | ×     |                                          |
|-----------------|--------------------|-------|------------|-------|------------------------------------------|
| Name*           | Party-Product wise | e Rat | e          |       |                                          |
| From            | 01/04/2018         | То    | 31/03/2019 |       |                                          |
| Sale/Purchase   | Sales 💌            |       |            |       |                                          |
| Active/Deactive | Active 💌           |       |            |       |                                          |
| Level           | Single Level 💌     |       |            |       |                                          |
| Party Level     |                    |       |            |       |                                          |
| Product Level   | Party Level        |       |            |       |                                          |
| Rate Type       | None               |       |            |       | हमारे किस्से में, Party Level में        |
| Ask On          | Party              |       | -          |       | <b>Party</b> सिलेक्ट करना ज़रूरी है।     |
|                 | City               |       |            |       |                                          |
|                 | Area               |       |            |       |                                          |
|                 | Group              |       |            | यहां, | हम Party Level के रूप में <b>Party</b> ी |
|                 |                    |       |            | कर    | रहे है लेकिन अगर Party Level के उ        |
|                 |                    |       |            | Citv  | मिलेक्ट करें तो (ity (शहर) के स          |
|                 |                    |       |            | City  | ग्रभी मार्टीओं के लिम का मामन करेंगे     |
|                 |                    |       |            |       | समा पाटाया का लिए दर समान रहग            |

### प्रोडक्ट लेवल सिलेक्ट करें

| Price List      |                       |            | 3                                                                                                    |
|-----------------|-----------------------|------------|----------------------------------------------------------------------------------------------------|
| Name*           | Party-Product wise Ra | ate        |                                                                                                    |
| From            | 01/04/2018 To         | 31/03/2019 |                                                                                                    |
| Sale/Purchase   | Sales 🔻               |            |                                                                                                    |
| Active/Deactive | Active 💌              |            |                                                                                                    |
| Level           | Single Level          |            |                                                                                                    |
| Party Level     | Party                 |            |                                                                                                    |
| Product Level   | Product               |            |                                                                                                    |
| Rate Type       | Product Level         |            | हमें Product Level में प्रॉडक्ट<br>पिलेक्ट काना नकी है।                                                                                                    |
| Ask On          | None                  |            | ासलपट फरना ज़रूरा हा                                                                                                    |
|                 | Product               |            | भाइक्ट के २८ पाटा लवल क<br>अन्मान प्रतेन टोंगे।                                                                                                    |
|                 | Group                 |            | Signix ecit givin                                                                                                    |
|                 | Category              |            |                                                                                                    |
|                 |                       |            | 2777 TT Breduct level + TT T                                                                                                    |
|                 |                       |            | अगर हम Product Level के रूप म                                                                                                    |
|                 |                       |            | <b>Group</b> 1404°C 4°C (1), 44119 394 4°C (1), 44119 394 4°C (1), 44119 4°C (1), 44119 4°C (1), 44 |
|                 |                       |            | सभा प्राडक्ट के लिए दर समान रहेगे।                                                                                                    |
|                 |                       |            |                                                                                                    |
|                 |                       |            |                                                                                                    |
|                 |                       |            |                                                                                                    |

## Rate Type सिलेक्ट करें

| Price List      |                    |      |            | ×                      |                                           |
|-----------------|--------------------|------|------------|------------------------|-------------------------------------------|
| Name*           | Party-Product wise | Rate | 9          |                        |                                           |
| From            | 01/04/2018         | То   | 31/03/2019 |                        |                                           |
| Sale/Purchase   | Sales 🔹            |      |            |                        |                                           |
| Active/Deactive | Active 💌           |      |            |                        |                                           |
| Level           | Single Level       |      |            |                        |                                           |
| Party Level     | Party              |      |            |                        |                                           |
| Product Level   | Product            |      |            |                        | Rate या Discount सिलेक्ट करें।            |
| Rate Type       | Rate 💌             |      |            | यदि<br>निप्प <b>दि</b> | हम Rate सिलेक्ट करते है तो, प्रोडक्ट्स के |
| Ask On          | % Discount         |      |            | ालए ।<br>पर र्या       | ते % Discount सिलेक्ट करने है तो पोडक्ट   |
|                 | Rate               |      |            |                        | के सेल्स रेट्स पर डिस्काउंट मिलेगा।       |

## Ask On सिलेक्ट करें

| Price List      |                                                       |
|-----------------|-------------------------------------------------------|
| Name*           | Party-Product wise Rate                               |
| From            | 01/04/2018 To 31/03/2019                              |
| Sale/Purchase   | Sales 🔻                                               |
| Active/Deactive | Active                                                |
| Level           | Single Level 🔻                                        |
| Party Level     | Party                                                 |
| Product Level   | Product प्राइस लिस्ट किस तरह से पछा जाये उसके लि      |
| Rate Type       | Rate - हम एक ऑप्शन सिलेक्ट कर सकते हैं।               |
| Ask On          | Always 🔹                                              |
|                 | Always                                                |
|                 | Never / परचेज़ इन्वोइस में सभी आइटम एंट्री में        |
|                 | On Not Found 'Price List' दर के लिए बॉक्स पूछा जाएगा। |

## Ask On सिलेक्ट करें

| rice List       |                    |     |            |                                                 |
|-----------------|--------------------|-----|------------|-------------------------------------------------|
| Name*           | Party-Product wise | Rat | e          |                                                 |
| From            | 01/04/2018         | То  | 31/03/2019 |                                                 |
| Sale/Purchase   | Sales 💌            |     |            |                                                 |
| Active/Deactive | Active 💌           |     |            | The sur On Not Found 200 Protest                |
| Level           | Single Level       |     |            | है तो, प्रोडक्ट दर के लिए एंट्री बॉक्स पूछा जाप |
| Party Level     | Party              |     |            | (केवल सिलेक्ट की गई प्रोडक्ट के दर Price L      |
| Product Level   | Product            |     |            | मास्टर में मौजूद ना हो तब)                      |
| Rate Type       | Rate 💌             |     |            |                                                 |
| Ask On          | Always 🔻           |     |            | अगर हम Never ऑप्शन सिलेक्ट करते है तो           |
|                 | Always             |     |            | ्रप्राडक्ट दर का एट्रा बाक्स कमा नहा पूछा जाएँ  |
|                 | Never              |     |            | यदि Price List मास्टर में दर मॉजूद है तो, वह    |
|                 | On Not Found       |     |            | प्राप्त हागा, अन्यथा, मास्टर रट (Master Rate    |

# पार्टी – प्रोडक्ट अनुसार दर

| Price List      | ×                                 |                      |
|-----------------|-----------------------------------|----------------------|
| Name*           | Party-Product wise Rate           |                      |
| From            | 01/04/2018 To 31/03/2019          |                      |
| Sale/Purchase   | Sales 💌                           |                      |
| Active/Deactive | Active 💌                          |                      |
| Level           | Single Level 💌                    |                      |
| Party Level     | Party                             |                      |
| Product Level   | Product                           |                      |
| Rate Type       | Rate 💌                            |                      |
| Ask On          | Always 🔻 अब, प्राइस लिस्ट सेव करन | के लिए OK प्रेस करें |
|                 | OK                                |                      |

## प्राइस लिस्ट

| Туре           | Namo                                                                                                    | _                                                                  |                        |        | Master -> PriceList -> Price List |          |  |  |  |  |  |
|----------------|----------------------------------------------------------------------------------------------------|--------------------------------------------------------------------|------------------------|--------|-----------------------------------|----------|--|--|--|--|--|
|                | name                                                                                                    | From                                                               | То                     | A/D    | Rate of                           | Rate for |  |  |  |  |  |
| Sales          | Party-Product wise Rate                                                                                    | 01/04/2018                                                         | 31/03/2019             | Active | Product                           | Party    |  |  |  |  |  |
| इस त<br>Edit व | ारह से, हम प्राइस लिस्ट दाखिल कर<br>बटन पर क्लिक करके <u>या</u> शोर्ट-कट<br>करके प्राइस लिस्ट edit कर सकते | र सकते है।<br>कि: <b>F4</b> प्रेस<br>1 है।                         |                        |        |                                   |          |  |  |  |  |  |
|                | अब, पार्ट<br>दाखिल क<br>या शोर्ट                                                                           | र्टी – प्रोडक्ट अनुस<br>रने के लिए "Ent<br>-कट कि: <b>F4</b> प्रेस | ार दर<br>er" कि<br>करे |        |                                   |          |  |  |  |  |  |
|                |                                                                                                    |                                                                    |                        |        |                                   |          |  |  |  |  |  |

# पार्टी – प्रोडक्ट अनुसार दर

| Master -> PriceList -> PriceList Entry                                       |                                                                  |                              |            | ×    |
|------------------------------------------------------------------------------|------------------------------------------------------------------|------------------------------|------------|------|
| PriceList Party-Product wise Rate 01,<br>Party Ambar Snacks & Namkeens (Cite | /04/2018 To 31/03/2019<br>/ : Rajkot) यह पार्टी के अनुसार प्रोडव | म्ट्स का प्राइस <sup>(</sup> | लिस्ट है।  |      |
|                                                                              |                                                                  | 0-1 <b>D</b> -1-             |            |      |
| Product Name                                                                 |                                                                  | Sales Rate                   | Discount % | Rate |
| Amul Butter Milk (180ml)                                                     |                                                                  | 10.00                        |            |      |
| Amul Lassi (200ml)                                                           |                                                                  | 20.00                        |            |      |
| Kachori (350gm)                                                              | ्यतां तम duration के माथ Pricolist का                            | 40.00                        |            |      |
| Lite Chiwda (150gm)                                                          | पहा हन unation के साथ Pricelist का                               | 25.00                        |            |      |
| Mini Bhakrwadi (200gm)                                                       | नाम देख सकत है।                                                  | 50.00                        |            |      |
| Murukku (Chakkri)                                                            | Party Name के माथ City टेख मकते है                               | 45.00                        |            |      |
| Navratan Mixture (150gm)                                                     |                                                                  | 40.00                        |            |      |
| Navratna Mix (150gm)                                                         | आर Product Name प्रांडक्ट क सिलक्शन                              | 40.00                        |            |      |
| Nescafe Latte (180ml)                                                        | अनसार दिखाई देगा।                                                | 30.00                        |            |      |
| Ratiam Sev (150gm)                                                           |                                                                  | 30.00                        |            |      |
| Sev Mamara (150gm)                                                           |                                                                  | 10.00                        |            |      |
| Sprite (SOUMI)                                                               |                                                                  | 30.00                        |            |      |
| Thums Up (500ml)                                                             |                                                                  | 30.00                        |            |      |
| Waters Masala (250gm)                                                        |                                                                  | 40.00                        |            |      |
| waters Salted (250gm)                                                        |                                                                  | 35.00                        |            |      |
|                                                                              |                                                                  |                              |            |      |
|                                                                              |                                                                  |                              |            |      |
|                                                                              |                                                                  |                              |            |      |
|                                                                              |                                                                  |                              |            |      |
|                                                                              |                                                                  |                              |            |      |
|                                                                              |                                                                  |                              |            |      |
|                                                                              |                                                                  |                              |            | •    |
|                                                                              | Change Party Partywise Print                                     |                              |            |      |

## पार्टी – प्रोडक्ट अनुसार दर

#### Master -> PriceList -> PriceList Entry

Party-Product wise Rate 01/04/2018 To 31/03/2019 PriceList

Ambar Snacks & Namkeens (City : Rajkot) Party

Product

Amul Butter Milk (180ml)

| Product Name                                                            | Sales Rate | Discount % | Rate | ^ |
|-------------------------------------------------------------------------|------------|------------|------|---|
| Amul Butter Milk (180ml)                                                | 10.00      |            |      |   |
| Amul Lassi (200ml)                                                      | 20.00      |            |      |   |
| Kachori (350gm)                                                         | 40.00      |            |      |   |
| Lite Chiwda (150gm) यह प्रोडक्टस के सेल्स रेट है जो प्रोडक्ट            | 25.00      |            |      |   |
| Mini Bhakrwadi (200gm) · · · · · · · · · · · · · · · · · · ·            | 50.00      |            |      |   |
| Murukku (Chakkri)                                                       | 45.00      |            |      |   |
| Navratan Mixture (150gm)                                                | 40.00      |            |      |   |
| Navratna Mix (150gm)                                                    | 40.00      |            |      |   |
| Nescafe Latte (180ml)                                                   | 30.00      |            |      |   |
| Ratlam Sev (150gm)                                                      | 30.00      |            |      |   |
| Sev Mamara (150gm) <u>नाध</u> : यहा, प्राडक्ट्स के Sales Rate (IVIaster | 10.00      |            |      |   |
| Sprite (500ml) Rate) देख सकते है क्योंकि हमने पहले से ही                | 30.00      |            |      |   |
| Thums Up (500ml)                                                        | 30.00      |            |      |   |
| Wafers Masala (250gm)                                                   | 40.00      |            |      |   |
| Wafers Salted (250gm)                                                   | 35.00      |            |      |   |
|                                                                         |            |            |      |   |
|                                                                         |            |            |      |   |
|                                                                         |            |            |      |   |
|                                                                         |            |            |      |   |
|                                                                         |            |            |      |   |
|                                                                         |            |            |      |   |
|                                                                         |            |            |      | • |
| Change Party Partywise Print                                            | · · ·      |            |      |   |

22

### प्रोडक्ट रेट दाखिल करे

#### Master -> PriceList -> PriceList Entry

PriceList Party-Product wise Rate 01/04/2018 To 31/03/2019

Party Ambar Snacks & Namkeens (City : Rajkot)

Product Amul Butter Milk (180ml)

| Product Name             | Sales Rate                  | Discount % | Rate 🔺 |
|--------------------------|-----------------------------|------------|--------|
| Amul Butter Milk (180ml) | 10.00                       |            | 9.     |
| Amul Lassi (200ml)       | 20.00                       |            |        |
| Kachori (350gm)          | 40.00                       |            |        |
| Lite Chiwda (150gm)      | 25.0                        |            |        |
| Mini Bhakrwadi (200gm)   |                             |            |        |
| Murukku (Chakkri)        |                             |            |        |
| Navratan Mixture (150gm) | सटअप क अनुसार, हमन Rate सि  | लक्ट किया  |        |
| Navratna Mix (150gm)     | है. इसलिए यहां Rate दाखिल क | ना रहेगा।  |        |
| Nescafe Latte (180ml)    |                             |            |        |
| Ratlam Sev (150gm)       | 30.00                       |            |        |
| Sev Mamara (150gm)       | 10.00                       |            |        |
| Sprite (500ml)           | 30.00                       |            |        |
| Thums Up (500ml)         | 30.00                       |            |        |
| Wafers Masala (250gm)    | 40.00                       |            |        |
| Wafers Salted (250gm)    | 35.00                       |            |        |
|                          |                             |            |        |
|                          |                             |            |        |
|                          |                             |            |        |
|                          |                             |            |        |
|                          |                             |            |        |
|                          |                             |            |        |
|                          |                             |            | -      |
| Change Party             | Partywise Print             |            |        |

23

### प्रोडक्ट रेट दाखिल करे

#### Master -> PriceList -> PriceList Entry

PriceList Party-Product wise Rate 01/04/2018 To 31/03/2019

Party Ambar Snacks & Namkeens (City : Rajkot)

Product Amul

Amul Butter Milk (180ml)

| Product Name                       | Sales Rate                    | Discount %  | Rate 🔺 |
|------------------------------------|-------------------------------|-------------|--------|
| Amul Butter Milk (180ml)           | 10.00                         | 10.00       | 9.00   |
| Amul Lassi (200ml)                 | 20.00                         | 1           |        |
| Kachori (350gm)                    | 40.00                         |             |        |
| Lite Chiwda (150gm)                | 25.00                         |             |        |
| Mini Bhakrwadi (200gm)             | 50 0                          |             |        |
| Murukku (Chakkri)                  |                               |             |        |
| Navratan Mixture (150gm)           |                               |             |        |
| Navratna Mix (150gm)               |                               |             |        |
| Nescafe Latte (180ml) Rate डालते ह | ो, डिस्काउंट की गणना अपनेआ    | प होगी। 🗌   |        |
| Ratlam Sev (150gm)                 |                               |             |        |
| Sev Mamara (150gm) यदि प्राइस लि   | ह्ट में Discount % सिलेक्ट कि | ज्या होगा 🛛 |        |
| Sprite (500ml)                     |                               |             |        |
| Thums Up (500ml) 여기, 등러 DISCO      | ount % दाखिल करना रहगा अ      | र उसक       |        |
| Wafers Masala (250gm)              | टर की गणना अपनेआप होगी        |             |        |
| Wafers Salted (250gm)              |                               |             |        |
|                                    |                               |             |        |
|                                    |                               |             |        |
|                                    |                               |             |        |
|                                    |                               |             |        |
|                                    |                               |             |        |
|                                    |                               |             |        |
|                                    |                               |             | -      |
| Change Party Partywise P           | rint                          |             |        |

24

### सिलेक्ट की गई पार्टी के लिए प्रोडक्ट दर

#### Master -> PriceList -> PriceList Entry

| PriceList Party-Product wise Rate 01/04/2018 To 31/03/20 | 019 |
|----------------------------------------------------------|-----|
|----------------------------------------------------------|-----|

#### Party Ambar Snacks & Namkeens (City : Rajkot)

Product

Wafers Salted (250gm)

| Product Name             |                                     | Sales Rate | Discount % | Rate 🔺 |
|--------------------------|-------------------------------------|------------|------------|--------|
| Amul Butter Milk (180ml) |                                     | 10.00      | 10.00      | 9.00   |
| Amul Lassi (200ml)       |                                     | 20.00      | 10.00      | 18.00  |
| Kachori (350gm)          |                                     | 40.00      | 12.50      | 35.00  |
| Lite Chiwda (150gm)      |                                     | 25.00      | 20.00      | 20.00  |
| Mini Bhakrwadi (200gm)   |                                     | 50.00      | 10.00      | 45.00  |
| Murukku (Chakkri)        |                                     | 45.00      | 11.11      | 40.00  |
| Navratan Mixture (150gm) | हमन समा प्राडक्ट्स क लिए            | 40.00      | 12.50      | 35.00  |
| Navratna Mix (150gm)     | दर शामिल किये है।                   | 40.00      | 12.50      | 35.00  |
| Nescafe Latte (180ml)    |                                     | 30.00      | 6.66       | 28.00  |
| Ratlam Sev (150gm)       |                                     | 30.00      | 16.66      | 25.00  |
| Sev Mamara (150gm)       |                                     | 10.00      | 20.00      | 8.00   |
| Sprite (500ml)           |                                     | 30.00      | 10.00      | 27.00  |
| Thums Up (500ml)         |                                     | 30.00      | 10.00      | 27.00  |
| Wafers Masala (250gm)    |                                     | 40.00      | 20.00      | 32.00  |
| Wafers Salted (250gm)    | इसका मतलब ह कि पाटा Ambar Shack     | 35.00      | 20.00      | 28.00  |
|                          | Namkeens" के सेल्स इन्वोइस में यह ड | गले        |            |        |
|                          | गए दर प्राप्त होंगे।                |            |            |        |
|                          |                                     |            |            |        |
|                          |                                     |            |            |        |
|                          |                                     |            |            |        |
|                          |                                     |            |            |        |
|                          | Change Party Partywise Print        |            |            |        |

25

### पार्टी चैंज करें

| Master -> PriceList -> PriceList Entry                     |        |            |       |
|------------------------------------------------------------|--------|------------|-------|
| PriceList Party-Product wise Rate 01/04/2018 To 31/03/2019 |        |            |       |
| Party Ambar Snacks & Namkeens (City : Rajkot)              |        |            |       |
| Product Wafers Salted (250gm)                              |        |            |       |
| Product Name                                               | M.R.P. | Discount % | Rate  |
| Amul Butter Milk (180ml)                                   | 10.00  | 10.00      | 9.00  |
| Amul Lassi (200ml)                                         | 20.00  | 10.00      | 18.00 |
| Kachori (350gm)                                            | 40.00  | 12.50      | 35.00 |
| Lite Chiwda (150gm)                                        | 25.00  | 20.00      | 20.00 |
| Mini Bhakrwadi (200gm)                                     | 50.00  | 10.00      | 45.00 |
| Murukku (Chakkri)                                          | 45.00  | 11.11      | 40.00 |
| Navratan Mixture (150gm)                                   | 40.00  | 12.50      | 35.00 |
| Navratna Mix (150gm)                                       | 40.00  | 12.50      | 35.00 |
| Nescafe Latte (180ml)                                      | 30.00  | 6.66       | 28.00 |
| Ratlam Sev (150gm)                                         | 30.00  | 16.66      | 25.00 |
| Sev Mamara (150gm)                                         | 10.00  | 20.00      | 8.00  |
| Sprite (500ml)                                             | 30.00  | 10.00      | 27.00 |
| Thums Up (500ml)                                           | 30.00  | 10.00      | 27.00 |
| Wafers Masala (250gm) Change Party बटन पर क्लिक            | 40.00  | 20.00      | 32.00 |
| Wafers Salted (250gm)                                      | 35.00  | 20.00      | 28.00 |
| करक <i>या</i> शाटकट का: "F2" प्रस                          |        |            |       |
| करके अन्य पार्टी के लिए प्रोडक्ट                           |        |            |       |
| दर सेट कर सकते है।                                         |        |            |       |
|                                                            |        |            |       |
| Change Party Partywise Print                               |        |            |       |

### पार्टी चैंज करें

#### Master -> PriceList -> PriceList Entry

| PriceList            | Party-Product wise Rate 01/04/2018 To 31/03/2019 |            |                          |             |        |
|----------------------|--------------------------------------------------|------------|--------------------------|-------------|--------|
| Party                | Ambar Snacks & Namkeens (City : Rajkot)          |            |                          |             |        |
| Product              | Party                                            |            |                          |             |        |
| Dreduct Name         | - Ambar Snacks & Namkeens                        |            | МВВ                      | Discount 04 | Data I |
| Amul Butter Milk (18 | Cash Account                                     |            | M.K.P.<br>10.00          | 10.00       |        |
| Amul Lassi (200ml)   | Hari Om Sweets                                   |            | 20.00                    | 10.00       | 18.00  |
| Kachori (200111)     | Mahaveer Namkeens                                |            | 40.00                    | 12.50       | 25.00  |
| Lite Chiwda (150gm)  | Om Namkeens                                      |            | 25.00                    | 20.00       | 20.00  |
| Mini Phakowadi (200  | / Prakash Sweets Mart                            |            | 23.00<br>E0.00           | 20.00       | 20.00  |
| Murukku (Chakkri)    | 9                                                |            | 45.00                    | 11.11       | 45.00  |
| Navratan Mixturo (1  |                                                  |            |                          | 12 50       | 35.00  |
| Navratan Mixture (1  |                                                  | Change     | Party बटन पर क्लिक       | 12.50       | 35.00  |
| Nescafe Latte (180r  | n                                                | काने ती    | गा "F?" की ऐम काने       | 6.65        | 28.00  |
| Ratian Sey (150gm)   |                                                  | - भरत हा   | या Г भा प्रस भरत         | 16.66       | 25.00  |
| Sev Mamara (150gm)   |                                                  | ही पार्टी  | लिस्ट का यह पोपअप        | 20.00       | 8.00   |
| Sprite (500ml)       | <u>'</u>                                         | -          | ग्वन्नेगा।               | 10.00       | 27.00  |
| Thums Un (500ml)     |                                                  | -          | General                  | 10.00       | 27.00  |
| Wafers Masala (250   | am)                                              | 🗏 अन्य कोई | े भी पार्टी सिलेक्ट करें | 20.00       | 32.00  |
| Waters Masala (250   | ym)                                              |            |                          | 20.00       | 28.00  |
| Waters Salted (250g  | ,,,,,,,,,,,,,,,,,,,,,,,,,,,,,,,,,,,,,,           |            |                          | 20.00       | 20.00  |
|                      |                                                  |            |                          |             |        |
|                      |                                                  |            |                          |             |        |
|                      |                                                  |            |                          |             |        |
|                      |                                                  |            |                          |             |        |
|                      |                                                  |            |                          |             |        |
|                      |                                                  |            |                          |             |        |
|                      | Change Party Part                                | wise Print |                          |             |        |

27\_

### पार्टी चैंज करें

| Master -> PriceList -> PriceList Entry                     |                              |            |            |      |
|------------------------------------------------------------|------------------------------|------------|------------|------|
| PriceList Party-Product wise Rate 01/04/2018 To 31/03/2019 |                              |            |            |      |
| Party Hari Om Sweets (City : Rajkot)                       |                              |            |            |      |
| Product Amul Butter Milk (180ml)                           |                              |            |            |      |
| Product Name                                               |                              | Sales Rate | Discount % | Rate |
| Amul Butter Milk (180ml)                                   |                              | 10.00      |            |      |
| Amul Lassi (200ml)                                         |                              | 20.00      |            |      |
| Kachori (350gm)                                            |                              | 40.00      |            |      |
| Lite Chiwda (150gm)                                        |                              | 25.00      |            |      |
| Mini Bhakrwadi (200gm)                                     |                              | 50.00      |            |      |
| Murukku (Chakkri)                                          | गे यहां हम पार्टी "Hari Om 🗎 | 45.00      |            |      |
| Navratan Mixture (150gm)                                   | weets" के लिए पोटक्ट टर      | 40.00      |            |      |
| Navratna Mix (150gm)                                       |                              | 40.00      |            |      |
| Nescafe Latte (180ml)                                      | दाल सकते है। 🖉               | 30.00      |            |      |
| Ratlam Sev (150gm)                                         |                              | 30.00      |            |      |
| Sev Mamara (150gm)                                         |                              | 10.00      |            |      |
| Sprite (500ml)                                             |                              | 30.00      |            |      |
| Thums Up (500ml)                                           |                              | 30.00      |            |      |
| Wafers Masala (250gm) अब, Partywise बटन पर                 | क्लिक करके                   | 40.00      |            |      |
| Wafers Salted (250gm) (शोर्टकट की: "F3") हम अलग            | ा अलग पार्टीयों              | 35.00      |            |      |
|                                                            |                              |            |            |      |
| क लिए प्राइक्ट के दर सट                                    | भर सकत ह।                    |            |            |      |
|                                                            |                              |            |            |      |
|                                                            |                              |            |            |      |
|                                                            |                              |            |            |      |
|                                                            |                              |            |            |      |
|                                                            |                              |            |            |      |
|                                                            | Change Party Partywise Print |            |            |      |

## कोई एक प्रोडक्ट सिलेक्ट कर के पार्टी अनुसार दर

| Master -> PriceList - | -> PriceList Entry                                                                                                    |                                    |                                                                                                    | (    |
|-----------------------|----------------------------------------------------------------------------------------------------|------------------------------------|----------------------------------------------------------------------------------------------------|------|
| PriceList             | Party-Product wise Rate 01/04/2018 To 31/03/2019                                                                                                    |                                    |                                                                                                    |      |
| Product               | Amul Butter Milk (180ml) (Sales Rate : 10)                                                                                                    |                                    |                                                                                                    |      |
| Party                 | Ambar Snacks & Namkeens                                                                                                    |                                    |                                                                                                    |      |
| Account               |                                                                                                    | City                               | Discount %                                                                                                    | Rate |
| Ambar Snacks & Na     | amkeens                                                                                                    | Rajkot                             | 10.00                                                                                                    | 9.00 |
| Cash Account          |                                                                                                    |                                    |                                                                                                    |      |
| Hari Om Sweets        |                                                                                                    | Rajkot                             |                                                                                                    |      |
| Mahaveer Namkeer      | ns                                                                                                    | Ahmedabad                          |                                                                                                    |      |
| Om Namkeens           |                                                                                                    | Vadodara                           |                                                                                                    |      |
| Prakash Sweets Ma     |                                                                                                    | кајкот                             |                                                                                                    |      |
| ्"/<br>इस्<br>के      | यहां, हम सभी पार्टीयों के लिए<br>Amul Butter Milk" प्रोडक्ट के<br>दर दाखिल कर सकते है।<br>नका मतलब यह है कि हम "पार्टी<br>ज अनुसार" प्रोडक्ट के दर दाखिल<br>कर सकते है। | mbar<br>के लिए<br>लेए यहां<br>हैं। | Image: Constraint of the sector of the sector of the se |      |
|                       | Change Product Productwise Print                                                                                                    |                                    |                                                                                                    |      |

### कोई एक प्रोडक्ट सिलेक्ट कर के पार्टी अन्सार दर

#### Master -> PriceList -> PriceList Entry × Party-Product wise Rate 01/04/2018 To 31/03/2019 PriceList Amul Butter Milk (180ml) (Sales Rate : 10) Product Prakash Sweets Mart Party City Discount % Account Rate Ambar Snacks & Namkeens Rajkot 9.00 10.00 Cash Account Hari Om Sweets Rajkot 9.00 10.00 Mahaveer Namkeens Ahmedabad 20.00 8.00 Vadodara Om Namkeens 20.00 8.00 Prakash Sweets Mart 10.00 इस तरह, प्रोडक्ट सिलेक्ट करके, पार्टियों के लिए अलग अलग प्रोडक्ट दर दाखिल कर सकते है। अब, Change Product बटन पर क्लिक करके या शोर्टकट की: "F2" प्रेस करके हम प्रोडक्ट बदल सकते है। Productwise Print Change Product

कोई एक प्रोडक्ट सिलेक्ट कर के पार्टी अनुसार दर

| Master -> PriceList - | > PriceList Entry                                |                    |            | ×        |
|-----------------------|--------------------------------------------------|--------------------|------------|----------|
| PriceList             | Party-Product wise Rate 01/04/2018 To 31/03/2019 |                    |            |          |
| Product               | Amul Butter Milk (180ml) (Sales Rate : 10)       |                    |            |          |
| Party                 | Product                                          |                    |            |          |
| Account               | — Amul Butter Milk (180ml)                       | City               | Discount % | Rate 🔺   |
| Ambar Snacks & Na     | Amul Lassi (200ml)                               | Raikot             | 10.00      | 9.00     |
| Cash Account          | Kachori (350gm)                                  |                    |            |          |
| Hari Om Sweets        | Lite Chiwda (150gm)                              | Rajkot             | 10.00      | 9.00     |
| Mahaveer Namkeen      | Mini Bhakrwadi (200gm)<br>S                      | Ahmedabad          | 20.00      | 8.00     |
| Om Namkeens           | Navratan Mixture (150gm)                         | Vadodara           | 20.00      | 8.00     |
| Prakash Sweets Ma     | rt<br>Navratna Mix (150gm)                       | Rajkot             | 10.00      | 9.00     |
|                       | Nescafe Latte (180ml)                            |                    |            |          |
|                       | Ratlam Sev (150gm)                               |                    |            |          |
|                       | Sov Mamara (150 cm)                              |                    |            |          |
|                       | Change Product ရင်။                              | 1 <i>41</i> FZ 901 |            |          |
|                       | प्रेस करने के बाद, प्रोड                         | क्ट लिस्ट का       |            |          |
|                       | यह पोपअप ख                                       | लेगा।              |            |          |
|                       |                                                  | ,, <u> </u>        |            |          |
|                       |                                                  |                    |            |          |
|                       |                                                  |                    |            |          |
|                       |                                                  |                    |            |          |
|                       |                                                  |                    |            |          |
|                       |                                                  |                    |            |          |
|                       |                                                  |                    |            |          |
|                       |                                                  |                    |            |          |
|                       |                                                  |                    |            | <b>_</b> |
|                       | Change Product Productwise                       | Print              |            |          |

## कोई एक प्रोडक्ट सिलेक्ट कर के पार्टी अनुसार दर

| Master -> PriceList - | -> PriceList Entry                   |                                  |                   |                | ×      |
|-----------------------|--------------------------------------|----------------------------------|-------------------|----------------|--------|
| PriceList             | Party-Product wise Rate 01/04/2018 1 | o 31/03/2019                     |                   |                |        |
| Product               | Amul Lassi (200ml) (Sales Rate : 20) |                                  |                   |                |        |
| Party                 | Hari Om Sweets                       |                                  |                   |                |        |
| Account               |                                      |                                  | City              | Discount %     | Rate 🔺 |
| Ambar Snacks & Na     | amkeens                              |                                  | Rajkot            | 10.00          | 18.00  |
| Cash Account          |                                      |                                  |                   |                |        |
| Hari Om Sweets        |                                      |                                  | Rajkot            |                |        |
| Mahaveer Namkeer      | ns                                   |                                  | Ahmedabad         |                |        |
| Om Namkeens           |                                      |                                  | Vadodara          |                |        |
| Prakash Sweets Ma     | art                                  | यहां हम सिलेक्ट की हई            | Rajkot            |                |        |
|                       |                                      | गोटकर के मांश रमका टेंग          |                   |                |        |
|                       |                                      | त्राउपट पर साथ उसपर ५२           |                   |                |        |
|                       |                                      | देख सकते है।                     |                   |                |        |
|                       |                                      |                                  |                   |                |        |
| ′                     |                                      |                                  |                   |                |        |
|                       |                                      |                                  |                   |                |        |
|                       |                                      |                                  |                   |                |        |
|                       |                                      |                                  |                   |                |        |
|                       |                                      |                                  | ) अब, Productwise | बटन पर क्लिक 🚽 |        |
|                       |                                      |                                  | करके (शोर्टकट की  | "F3") हम मख्य  |        |
|                       |                                      |                                  |                   |                |        |
|                       |                                      |                                  | ि तेल्प्र तर वातस | आ जाएग। –      |        |
|                       |                                      |                                  |                   |                |        |
|                       |                                      |                                  |                   |                |        |
|                       |                                      |                                  |                   |                |        |
|                       |                                      | Change Product Productwise Print | 1                 | i i            | Ľ      |

32\_

## पार्टी-प्रोडक्ट अनुसार दर

#### Master -> PriceList -> PriceList Entry

PriceList Party-Product wise Rate 01/04/2018 To 31/03/2019

Party Ambar Snacks & Namkeens (City : Rajkot)

Product Amul Butter Milk (180ml)

| Product Name                                      | Sales Rate                            | Discount % | Rate 🔺 |
|---------------------------------------------------|---------------------------------------|------------|--------|
| Amul Butter Milk (180ml)                          | 10.00                                 | 10.00      | 9.00   |
| Amul Lassi (200ml)                                | 20.00                                 | 10.00      | 18.00  |
| Kachori (350gm)                                   | 40.00                                 | 12.50      | 35.00  |
| Lite Chiwda (150gm)                               | 25.00                                 | 20.00      | 20.00  |
| Mini Bhakrwadi (200gm)                            | 50.00                                 | 10.00      | 45.00  |
| Murukku (Chakkri)                                 | 45.00                                 | 11.11      | 40.00  |
| Navratan Mixture (150gm)                          | 40.00                                 | 12.50      | 35.00  |
| Navratna Mix (150gm)                              | 40.00                                 | 12.50      | 35.00  |
| Nescafe Latte (180ml)                             | 30.00                                 | 6.66       | 28.00  |
| Ratlam Sev (150gm)                                | 30.00                                 | 16.66      | 25.00  |
| Sev Mamara (150gm)                                | 10.00                                 | 20.00      | 8.00   |
| Sprite (500ml)                                    | 30.00                                 | 10.00      | 27.00  |
| Thums Up (500ml)                                  | 30.00                                 | 10.00      | 27.00  |
| Wafers Masala (250gm) (コーン・Product wice Pate" 田子田 | 40.00                                 | 20.00      | 32.00  |
| Wafers Salted (250gm)                             | 35.00                                 | 20.00      | 28.00  |
| लिस्ट में, हम पार्टी सिलेक्ट करके प्रोडक्ट        |                                       |            |        |
| टर टाखिल कर सकते है और कोई तिशेष                  |                                       |            |        |
|                                                   |                                       |            |        |
| प्राडक्ट सिलक्ट करक भा सभा पाटाया क               |                                       |            |        |
| लिए दर दाखिल कर सकते है।                          |                                       |            |        |
| Kix qx qiraci av traci (i                         |                                       |            |        |
|                                                   |                                       |            |        |
| Change Party Partywise Print                      | · · · · · · · · · · · · · · · · · · · |            |        |

33

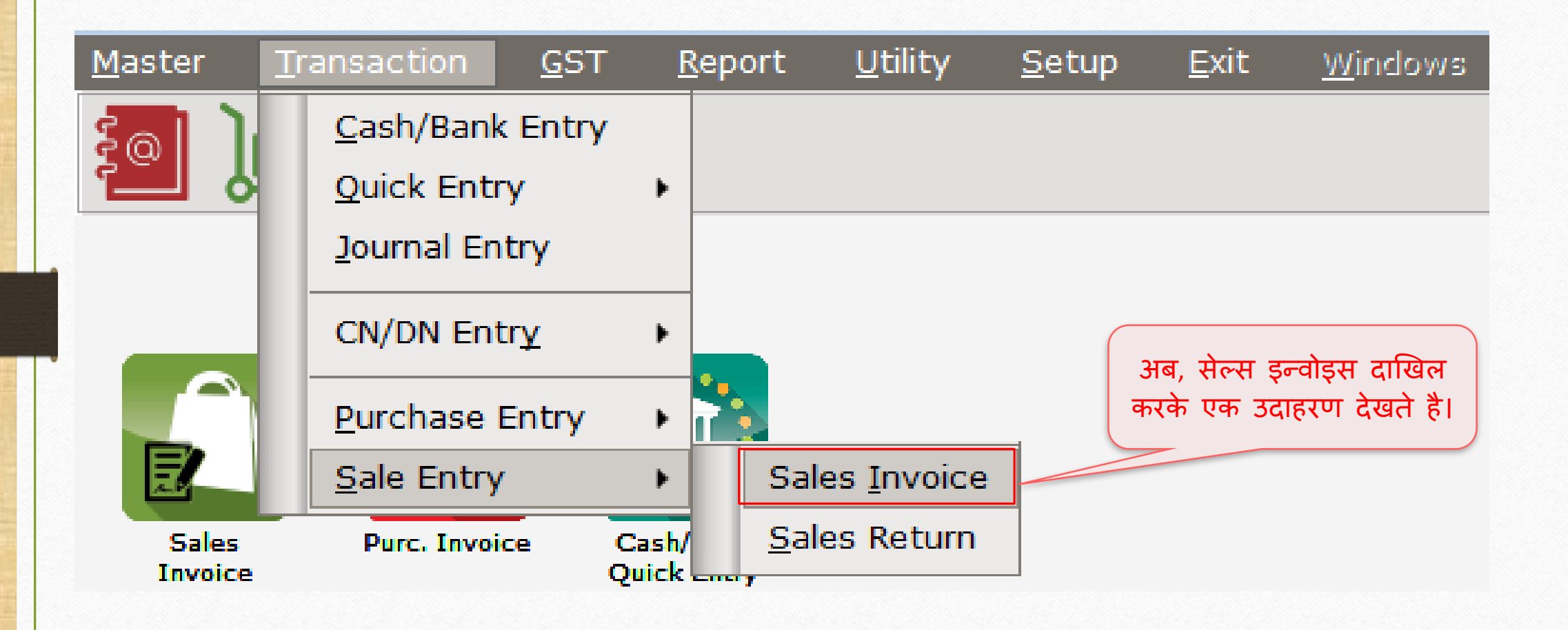

## सेल्स इन्वोइस

| Transaction -> | > Sale Entry -> Sales Invoice -> Add Sales Bill(GST) |                                                                                                    |                        |                | ×      |
|----------------|------------------------------------------------------|----------------------------------------------------------------------------------------------------|------------------------|----------------|--------|
| Cash/Debit     | Debit 💌                                              | Invoice Type GST                                                                                                    | Bill Date              | 15/10/2018 Mon |        |
| Party A/c.     | Ambar Snacks & Namkeens                              | Sale A/c.                                                                                                    | Bill No                | GT/1           |        |
|                | Rajkot                                               | Tax/Bill of Supply Tax Invoice                                                                                                    | Doc. No.               |                |        |
|                | Bal. :                                               |                                                                                                    | Doc Date               | / /            |        |
| Product Nan    | ne                                                   |                                                                                                    | Qty                    | Rate           | Amount |
| Amul Buttern   | nilk (180ml)                                         |                                                                                                    | 0.000                  | 9.00           | 0.00   |
| Total Entry    | :0                                                   | प्राइस लिस्ट सेटअप के अनुसार<br>प्रोडक्ट का दर अपनेआप ले<br>लिया जाएगा।<br>इसलिए हमें हर बार विशेष पार्ट<br>प्रोडक्ट के दर को संदर्भित क<br>आवश्यकता नहीं है। | र्टी के लिए<br>जरने की |                |        |
| Qty 200.000    |                                                      | Item A                                                                                                    | mount                  |                |        |
|                |                                                      | Central Tax                                                                                                    |                        |                | 0.00   |
|                |                                                      | State/UT Tax Round Off                                                                                                    |                        |                | 0.00   |
| Narration      |                                                      | Kasar A/C.                                                                                                    |                        |                | 0.00   |
|                |                                                      | OK Print Bill Am                                                                                                    | ount                   |                |        |

## प्राइस लिस्ट अनुसार प्रोडक्ट दर

| Transaction -> | > Sale Entry -> Sales Invoice -> Add Sales Bill(GST) |                                | <br>X                       |
|----------------|------------------------------------------------------|--------------------------------|-----------------------------|
| Cash/Debit     | Debit 💌                                              | Invoice Type GST               | Bill Date 15/10/2018 Mon    |
| Party A/c.     | Ambar Snacks & Namkeens                              | Sale A/c.                      | Bill No GT/1                |
|                | Rajkot                                               | Tax/Bill of Supply Tax Invoice | Doc. No.                    |
|                | Bal. :                                               |                                | Doc Date / /                |
| Product Nan    | ne                                                   |                                | Qty Rate Amount             |
| Amul Buttern   | nilk (180ml)                                         |                                | 100.000 9.00 900.00         |
|                |                                                      |                                |                             |
|                |                                                      |                                |                             |
|                |                                                      |                                |                             |
|                |                                                      | Price List X Otv. Z            | ाखिल करने के बाद यह पोपभप   |
|                |                                                      | Rate 9 00 artigut              | विसार्व के पांद, पर गांठा । |
|                |                                                      |                                | दिखाइ दगा क्यांक हमन आइस    |
|                |                                                      | रत्र र                         | सटअप म "Ask On" आप्शन म     |
|                |                                                      | 4                              | Always सिलेक्ट किया है।     |
|                |                                                      |                                |                             |
|                |                                                      |                                |                             |
| Total Entry    | :0                                                   |                                |                             |
| Qty 900.000    |                                                      | Ite                            | em Amount                   |
|                |                                                      | Central Tax                    | 0.00                        |
|                |                                                      | State/UT Tax                   | 0.00                        |
| Narration      |                                                      | Round Off Kasar A/c.           | 0.00                        |
|                |                                                      |                                |                             |
|                |                                                      | OK Brint Dill                  | 1 Amount                    |
|                |                                                      | OK Print Bill                  | Amount                      |
'Add a New Product' के किस्से में

| Transaction -  | S Salo Entry    | -> Sales Invoice -> Add Sal | ec Bill(CST)                  |               |                 |                |             |
|----------------|-----------------|-----------------------------|-------------------------------|---------------|-----------------|----------------|-------------|
| Transaction -> |                 | -> Sales Invoice -> Add Sal |                               |               |                 |                |             |
| Cash/Debit     | Debit           | <b>~</b>                    | Invoice Type GST              |               | Bill Date       | 15/10/2018 Mon |             |
| Party A/c.     | Ambar Snac      | ks & Namkeens               | Sale A/c.                     |               | Bill No         | GT/1           |             |
|                | Rajkot          |                             | Tax/Bill of Supply Tax I      | nvoice 🔻      | Doc. No.        |                |             |
|                | Bal. :          |                             |                               |               | Doc Date        | / /            |             |
| Product Nan    | ne              | Pr Add New Product          |                               |               |                 | X Rate         | Amount      |
| Amul Butterm   | nilk (180ml)    | AI Main Details             |                               |               |                 | 9.00           | 900.00      |
| Amul Kool Ro   | ose Milk (200 n | Al Name                     | Amul Kool Roso Milk (200 ml)  | Purchase Rate | 17.00           | 0.00           | 0.00        |
|                |                 | CI Manie                    | Andr Koor Kose Milk (200 mil) |               | 17.00           |                |             |
|                |                 | G                           |                               | Sales Rate    | 20.00           |                |             |
|                |                 | Ki Allas                    |                               | _ Unit Name   |                 |                |             |
|                |                 | GST Commodity               | Tet                           | Salo          |                 |                |             |
|                |                 | Group Name                  | Be मान लीजिए हम न             | <b>£</b>      | NUN             |                |             |
|                |                 | Category Name               |                               | Purchase      | Num             |                |             |
|                |                 | N Stock Ontions             |                               | GST Unit(UQC) |                 |                |             |
|                |                 | N Stock Options             |                               |               |                 | ' (मास्टर      |             |
|                |                 | Ra Stock Required           | Yes                           | Opening Stock |                 |                |             |
|                |                 | S                           | Yes 💌                         | Quantity      | रट) भा दाखिल कि | ञ्या ह।        |             |
|                |                 | S                           |                               | Amount        |                 |                |             |
| Total Entry    | :1              | Т                           |                               |               |                 |                | 900.00      |
| Numbers 300    | 0.000           | W Other Details             |                               |               | OK              |                | 900.00 CR   |
|                |                 | Waters Saited (250gm)       |                               | Central Tax   |                 |                | 54.00       |
|                |                 |                             |                               | State/UT Tax  |                 |                | 54.00       |
|                |                 | Add Edit Delete             | Ledger History D              | Round Off     | Kasar A/c       |                | 0.00        |
| Narration      |                 |                             |                               |               | Kabar A/G       |                | 0.00        |
|                |                 |                             |                               |               |                 |                |             |
|                |                 |                             | ОК                            | Print         | Bill Amount     |                | 1,008.00 DB |
|                |                 |                             |                               |               |                 |                |             |

# सेल्स इन्वोइस

| Transaction -: | > Sale Entry -> Sales Invoice -> Add Sales Bill(GST |                                |                  | X           |
|----------------|-----------------------------------------------------|--------------------------------|------------------|-------------|
| Cash/Debit     | Debit 💌                                             | Invoice Type GST               | Bill Date 15/10/ | /2018 Mon   |
| Party A/c.     | Ambar Snacks & Namkeens                             | Sale A/c.                      | Bill No GT/1     |             |
|                | Rajkot                                              | Tax/Bill of Supply Tax Invoice | Doc. No.         |             |
|                | Bal. :                                              |                                | Doc Date / /     |             |
| Product Nar    | me                                                  |                                | Qty              | Rate Amount |
| Amul Buttern   | nilk (180ml)                                        |                                | 100.000          | 9.00 900.00 |
| Amul Kool Ro   | ose Milk (200 ml)                                   |                                | 50.000           | 0.00 0.00   |
|                |                                                     |                                |                  |             |
|                |                                                     |                                |                  |             |
|                |                                                     | राटां पोटन                     | ट हिटेल्प से टर  |             |
|                |                                                     | Price List                     | ८ । उटल्स स ५१   |             |
|                |                                                     | Rate 20.00                     | त हुआ है। 🔰 🛛    |             |
|                |                                                     | OK                             |                  |             |
|                |                                                     |                                |                  |             |
|                |                                                     |                                |                  |             |
|                |                                                     |                                |                  |             |
|                |                                                     |                                |                  |             |
|                |                                                     |                                | 100.000          |             |
| lotal Entry    | :1                                                  | The sec                        | 100.000          | 900.00      |
| Numbers 25     | 0.000                                               | Item                           | Amount           | 900.00 CR   |
|                |                                                     | Central Tax                    |                  | 54.00       |
|                |                                                     | State/UT Tax                   |                  | 54.00       |
| Narration      |                                                     | Round Off Kasar A/c.           |                  | 0.00        |
|                |                                                     |                                |                  |             |
|                |                                                     | OK Drint Dill A                | mount            | 1 000 00 00 |
|                |                                                     | OK Plint Bill A                | mount            | 1,008.00 DB |

#### प्रोडक्ट दर के बारे में

- याद रखने के लिए जरूरी पॉइंट्सः
- सेल्स इन्वोइस के दौरान प्रोडक्ट रेट किस तरह से पुनर्प्राप्त होगी?
  - यदि हमने पहले से ही प्राइस लिस्ट में प्रोडक्ट के लिए दर दाखिल कर दिया है, तो उस दर को सेल्स इन्वोइस में आइटम एंट्री के दौरान पुनर्प्राप्त किया जाएगा।
  - लेकिन अगर हमने अभी तक प्राइस लिस्ट में दर दाखिल नहीं किया है, तो प्रोडक्ट डिटेल्स में डाले गए मास्टर दर (Master Rate) के अनुसार दर प्राप्त होगा।
  - यदि दोनों दाखिल नहीं किए गए है, तो हम यहां से इन्सर्ट कर सकते हैं और दर,प्राइस लिस्ट में अपडेट हो जाएगा।
  - > यदि हम मौजूदा (existing) प्रोडकट दरों को बदलते हैं, तो वह प्राइस लिस्ट में अपडेट हो जाएगा।

### प्रोडक्ट दर

| Transaction -> Sale Entry -> Sales Invoice -> Add Sales Bill(GST) |                                                                            |                                            |                                              | X                                   |
|-------------------------------------------------------------------|----------------------------------------------------------------------------|--------------------------------------------|----------------------------------------------|-------------------------------------|
| Cash/Debit Debit                                                  | Invoice Type GST                                                           | Bill Date                                  | 15/10/2018 Mon                               |                                     |
| Party A/c. Ambar Snacks & Namkeens                                | Sale A/c.                                                                  | Bill No                                    | GT/1                                         |                                     |
| Rajkot                                                            | Tax/Bill of Supply Tax Invoice                                             | Doc. No.                                   |                                              |                                     |
| Bal. :                                                            |                                                                            | Doc Date                                   | 11                                           |                                     |
| Product Name                                                      |                                                                            | Qty                                        | Rate                                         | Amount                              |
| Amul Buttermilk (180ml)                                           |                                                                            | 100.000                                    | 9.00                                         | 900.00                              |
| Amul Kool Rose Milk (200 ml)                                      |                                                                            | 50.000                                     | 0.00                                         | 0.00                                |
|                                                                   | Price List<br>Rate 18.00<br>OK                                             | क्ट के लिए<br>'Ambar Sna<br>ार्टी के लिए उ | <b>Rate</b> दाखिल<br>cks & Nam<br>माना जाएगा | त्र करें।<br>keens"<br>।            |
| Total Entry : 1                                                   |                                                                            | 100.000                                    |                                              | 900.00                              |
| Numbers 250.000 Narration                                         | Item       Central Tax       State/UT Tax       Round Off       Kasar A/c. | Amount                                     |                                              | 900.00 CR<br>54.00<br>54.00<br>0.00 |
|                                                                   | OK Print Bill Ar                                                           | nount                                      |                                              | 1,008.00 DB                         |

40\_

# सेल्स इन्वोइस

| Transaction -> | > Sale Entry -> Sales Invoice -> Add Sales Bill(GST) |                        |              |            |           |                | X           |
|----------------|------------------------------------------------------|------------------------|--------------|------------|-----------|----------------|-------------|
| Cash/Debit     | Debit 🔹                                              | Invoice Type GST       | ,            |            | Bill Date | 15/10/2018 Mon |             |
| Party A/c.     | Ambar Snacks & Namkeens                              | Sale A/c.              |              |            | Bill No   | GT/1           |             |
|                | Rajkot                                               | Tax/Bill of Supply Tax | Invoice 💌    |            | Doc. No.  |                |             |
|                | Bal. :                                               |                        |              |            | Doc Date  | / /            |             |
| Product Nam    | ne                                                   |                        |              |            | Qty       | Rate           | Amount      |
| Amul Butterm   | ilk (180ml)                                          |                        |              |            | 100.000   | 9.00           | 900.00      |
| Amul Kool Ros  | se Milk (200 ml)                                     |                        |              |            | 50.000    | 18.00          | 900.00      |
|                |                                                      |                        |              |            |           |                |             |
|                |                                                      |                        |              |            |           |                |             |
|                |                                                      |                        |              | गट टर पाटम | निस्ट में |                |             |
|                |                                                      |                        |              |            |           |                |             |
|                |                                                      |                        |              | भा अपडट हा | जाएगा। 🚽  |                |             |
|                |                                                      |                        |              | ਹ ਹਿ ਹਾਂ ਹ | ते है।    |                |             |
|                |                                                      |                        |              | 41(1) 0114 |           |                |             |
|                |                                                      |                        |              |            |           |                |             |
|                |                                                      |                        |              |            |           |                |             |
|                |                                                      |                        |              |            |           |                |             |
|                | -                                                    |                        |              |            | 172.000   |                |             |
| Iotal Entry :  | :2                                                   |                        |              |            | 150.000   |                | 1800.00     |
|                |                                                      |                        |              | Item /     | Amount    |                | 1,800.00 CR |
|                |                                                      |                        | Central Tax  |            |           |                | 108.00      |
|                |                                                      |                        | State/UT Tax |            |           |                | 108.00      |
| Narration      |                                                      |                        | Round Off    | Kasar A/c. |           |                | 0.00        |
| Harracion      |                                                      |                        |              |            |           |                |             |
|                |                                                      | OK                     | Print        | Bill An    | nount     |                | 2,016.00 DB |
| L              |                                                      |                        |              |            |           |                | ·,          |

# प्राइस लिस्ट में अपडेट हुआ नया प्रोडक्ट रेट

#### Master -> PriceList -> PriceList Entry

- PriceList Party-Product wise Rate 01/04/2018 To 31/03/2019
- Party Ambar Snacks & Namkeens (City : Rajkot)

Product Amul Kool Rose Milk (200 ml)

| Product Name                 |                    | Sales Rate         | Discount %  | Rate 🔺 |
|------------------------------|--------------------|--------------------|-------------|--------|
| Amul Buttermilk (180ml)      |                    | 10.00              | 10.00       | 9.00   |
| Amul Kool Rose Milk (200 ml) |                    | 20.00              | 10.00       | 18.00  |
| Kachori (350gm)              |                    | 40.00              | 50          | 35.00  |
| Lite Chiwda (150gm)          |                    | चर्ट गोटक्त वे     | ् निग रा    | 20.00  |
| Mini Bhakrwadi (200gm)       |                    | नङ् आडक्ट प        | गालए दर     | 45.00  |
| Murukku (Chakkri)            |                    | अपडेट हो           | गया है। 🛛 🗌 | 40.00  |
| Navratan Mixture (150gm)     |                    | 10.00              | 12,30       | 35.00  |
| Navratna Mix (150gm)         |                    | 40.00              | 12.50       | 35.00  |
| Nescafe Latte (180ml)        |                    | 30.00              | 6.66        | 28.00  |
| Ratlam Sev (150gm)           |                    | 30.00              | 16.66       | 25.00  |
| Sev Mamara (150gm)           |                    | 10.00              | 20.00       | 8.00   |
| Sprite (500ml)               |                    | 30.00              | 10.00       | 27.00  |
| Thums Up (500ml)             |                    | 30.00              | 10.00       | 27.00  |
| Wafers Masala (250gm)        |                    |                    | 20.00       | 32.00  |
| Wafers Salted (250gm)        | 🤇 डस तरह, हमने Pai | rty-Product w      | ise 20.00   | 28.00  |
|                              | Doto" at ma        | ,<br>ग जिन्द केला। |             |        |
|                              | אמנפ יאוקי         | त लिस्ट दखा।       |             |        |
|                              | अब चलिए "City-Pr   | oduct wise Ra      | ate"        |        |
|                              |                    |                    |             |        |
|                              | ् का प्राइस लिग    | स्ट दखत ह।         |             |        |
|                              |                    |                    |             |        |
|                              |                    |                    |             |        |
| Change Party P               | artywise Print     |                    |             |        |

×

- ✤ Ex.2: सिटी-प्रोडक्ट अनुसार दर (Rate):
  - यह प्राइस लिस्ट पिछले उदाहरण "पार्टी-प्रोडक्ट अनुसार दर" के समान होगा। यहां पार्टी को सिटी से बदल दिया जाएगा।
  - जब हम सिटी के अनुसार प्रोडक्ट के दर को अलग करना चाहते हैं तब यह प्राइस लिस्ट उपयोगी होगा। <u>जैसे की.</u> 'ग्रुह उद्योग' (कुटीर व्यवसाय) जो खाद्य चीजें (फरसाण जैसी खाद्य चीजें आदि) बेचता है, उन्हें सिटी अनुसार प्रोडक्ट दर सेट करने की आवश्यकता होती है।
  - ✤ चलिए देखते है "City-Product wise Rate" के लिए प्राइस लिस्ट कैसे बनाएं।

#### $\underline{M}aster \rightarrow PriceList \rightarrow 'नया प्राइस लिस्ट बनाए'$

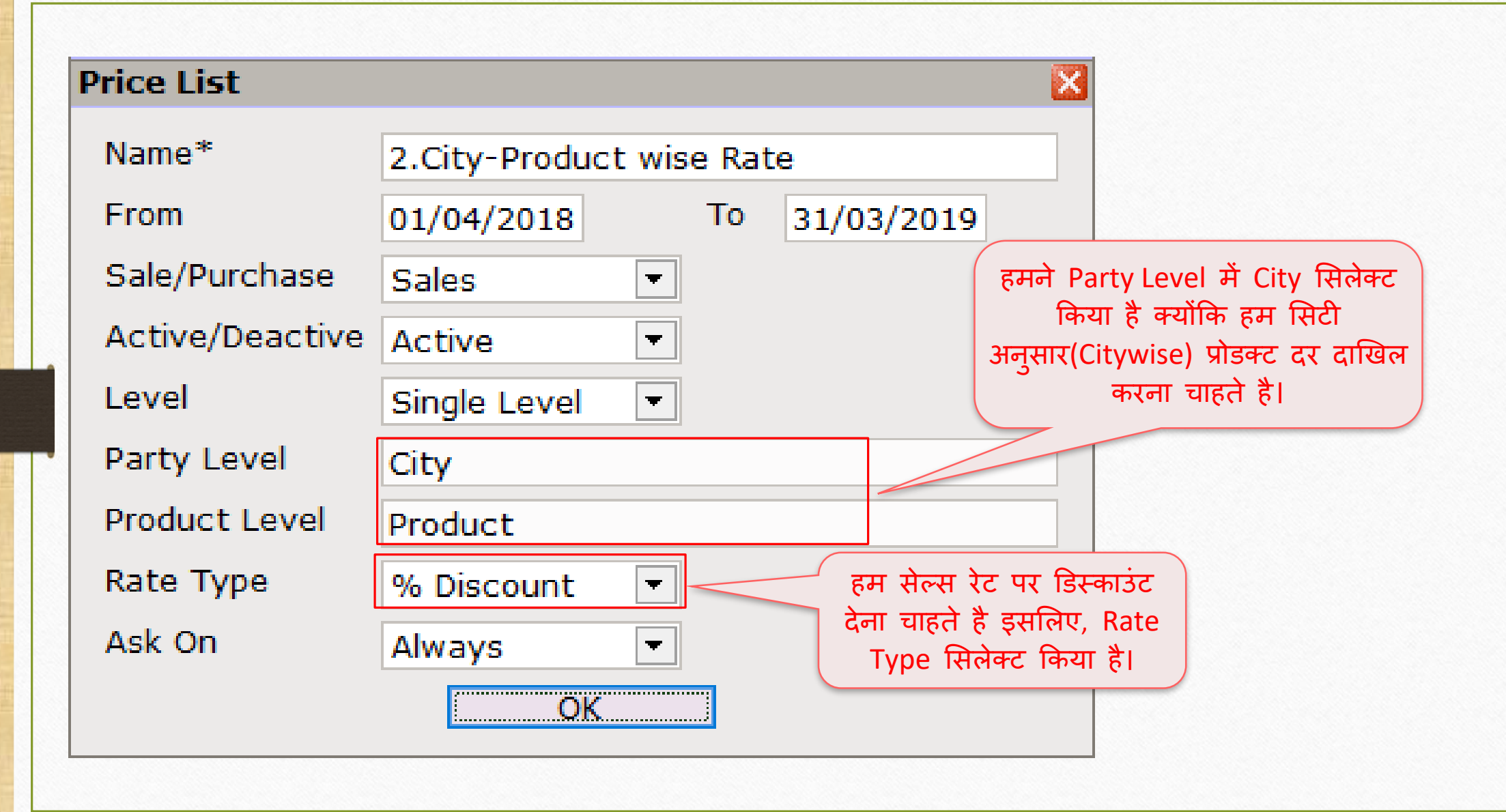

# प्राइस लिस्ट

| Master -> P | PriceList -> Price List                           |                                                       |                                |                                                       |                                               |                            |
|-------------|---------------------------------------------------|-------------------------------------------------------|--------------------------------|-------------------------------------------------------|-----------------------------------------------|----------------------------|
| Туре        | Name                                              | From                                                  | То                             | A/D                                                   | Rate of                                       | Rate for                   |
| Sales       | 1.Party-Prod. wise Rate                           | 01/04/2018                                            | 31/03/2019                     | Active                                                | Product                                       | Party                      |
| Sales       | 2.City-Product wise Rate                          | 01/04/2018                                            | 31/03/2019                     | Active                                                | Product                                       | City                       |
|             |                                                   |                                                       |                                |                                                       |                                               |                            |
|             | A/D बटन पर रि<br>प्राइस लिस्ट A<br>कर सकते है। (श | क्लक करके कं<br><b>ctive/Deactiv</b><br>ोर्टकट की "Sp | ोई भी<br><b>/ate</b><br>bace") | अब, पार्टी-प्रोडव<br>करने के लिए<br><u>या</u> Entry ब | न्ट अनुसार दर<br>"Enter" की उ<br>वटन पर क्लिक | दाखिल<br>नेस करें<br>करें। |
|             | Add Edit C                                        | opy Delete                                            | A/D Entry                      | / Print                                               |                                               |                            |

# सिटी-प्रोडक्ट अनुसार दर

| Master -> PriceList -> PriceList Entry |                                               |            |             |      |
|----------------------------------------|-----------------------------------------------|------------|-------------|------|
| PriceList 2.City-Product wise Rate 01  | /04/2018 To 31/03/2019 यह सिटी अन्सार (City v | wise)      |             |      |
| City Ahmedabad                         | प्रोडक्टस का प्राइस लिस्                      | ट है।      |             |      |
| Product Amul Buttermilk (180ml)        |                                               |            |             |      |
| Product Name                           |                                               | Sales Rate | Discount %  | Rate |
| Amul Buttermik (180ml)                 |                                               | 10.00      | Discount // | nucc |
| Amul Kool Rose Milk (200 ml)           |                                               | 20.00      |             |      |
| Amul Lassi (200ml)                     |                                               | 20.00      |             |      |
| Choco Barfee (250gm pack)              | यहा, हम duration क साथ PriceList का           |            |             |      |
| Gulab Barfee (250gm pack)              | नाम देख सकते है।                              | 125.00     |             |      |
| Kachori (350gm)                        |                                               | 40.00      |             |      |
| Lite Chiwda (150gm)                    | City Name देख सकते है और प्रोडक्ट के          | 25.00      |             |      |
| Mini Bhakrwadi (200gm)                 |                                               | 50.00      |             |      |
| Murukku (Chakkri)                      | ासलक्शन अनुसार प्राडक्ट दिखाइ दगा।            | 45.00      |             |      |
| Navratan Mixture (150gm)               |                                               | 40.00      |             |      |
| Navratna Mix (150gm)                   |                                               | 40.00      |             |      |
| Nescafe Latte (180ml)                  |                                               | 30.00      |             |      |
| Ratlam Sev (150gm)                     |                                               | 30.00      |             |      |
| Sev Mamara (150gm)                     | , तरन गा किंग्र                               | 10.00      |             |      |
| Sprite (500ml)                         | वटन पर विलेक                                  | 30.00      |             |      |
| Thums Up (500ml) करके <u>या</u> शोटे   | कट की: "F2" प्रेस                             | 30.00      |             |      |
| Wafers Masala (250gm)                  | मेटी के लिए पोडक्ट                            | 40.00      |             |      |
| Wafers Salted (250gm)                  |                                               | 35.00      |             |      |
| दर सट                                  | कर सकत ह।                                     |            |             |      |
|                                        |                                               |            |             |      |
|                                        |                                               |            |             |      |
|                                        |                                               |            |             |      |
|                                        | Change City Citywise Print                    |            |             |      |

46

### सिटी सिलेक्ट करें

Master -> PriceList -> PriceList Entry

| PriceList            | 2.City-Product wise Rate | 01/04/2018 To 31/03/2019 |                            |          |            |            |        |
|----------------------|--------------------------|--------------------------|----------------------------|----------|------------|------------|--------|
| City                 | Ahmedabad                |                          |                            |          |            |            |        |
| Product              | City                     |                          |                            | <b>_</b> |            |            |        |
| Product Name         | Ahmedabad                |                          |                            |          | Caloc Pato | Discount % | Pate A |
| Amul Buttermilk (18) | Ajmer                    |                          |                            |          | 10.00      |            | Kute - |
| Amul Kool Rose Milk  | Anand                    | यहां से हम सिटी          | चैंज कर सकते है 📃          | _        | 20.00      |            |        |
| Amul Lassi (200ml)   | Bhavnagar                | भीग गिरोक्ट किसे         | टा गिरी के जिग             | _        | 20.00      |            |        |
| Choco Barfee (250g   | Dhoraji<br>m             | जार सिलमट मिम            | हुर सिंध के लिए            | _        |            |            |        |
| Gulab Barfee (250gr  | Indore                   | प्रोडक्ट्स के दर दा      | खिल कर सकते है। 🔛          | _        | 125.00     |            |        |
| Kachori (350gm)      | Jamnagar                 |                          |                            | _        | 40.00      |            |        |
| Lite Chiwda (150gm   | Nasik                    |                          |                            |          | 25.00      |            |        |
| Mini Bhakrwadi (200  | 9 Porbandar              |                          |                            |          | 50.00      |            |        |
| Murukku (Chakkri)    | Rajkot                   |                          |                            |          | 45.00      |            |        |
| Navratan Mixture (1  | 50gm)                    |                          |                            |          | 40.00      |            |        |
| Navratna Mix (150gi  | m)                       |                          |                            |          | 40.00      |            |        |
| Nescafe Latte (180r  | nl)                      |                          |                            |          | 30.00      |            |        |
| Ratlam Sev (150gm)   | )                        |                          |                            |          | 30.00      |            |        |
| Sev Mamara (150gm    | ו)                       |                          |                            |          | 10.00      |            |        |
| Sprite (500ml)       |                          |                          |                            |          | 30.00      |            |        |
| Thums Up (500ml)     |                          |                          |                            |          | 30.00      |            |        |
| Wafers Masala (250   | gm)                      |                          |                            |          | 40.00      |            |        |
| Wafers Salted (250g  | jm)                      |                          |                            |          | 35.00      |            |        |
|                      |                          |                          |                            |          |            |            |        |
|                      |                          |                          |                            |          |            |            |        |
|                      |                          |                          |                            |          |            |            |        |
|                      |                          |                          |                            |          |            |            |        |
|                      |                          |                          | Change City Citywise Print |          |            |            |        |

×

### प्रोडक्ट दर

| 4 | .8 |
|---|----|
| 4 | .S |

| Master -> PriceList -> PriceList Entry | मनं भनमनम सिरी हे लिए                                                                                                    |            |              | ×                |
|----------------------------------------|----------------------------------------------------------------------------------------------------|------------|--------------|------------------|
| PriceList 2.City-Product wise R        | ate 01/04/2018 To 31/03/2019                                                                                                    |            |              |                  |
| City Ahmedabad                         | ्रप्राडक्ट दर दाखिल किया हुआ ह                                                                                                    | 51         |              |                  |
| Product Wafers Salted (250gm)          |                                                                                                    |            |              |                  |
| Troduce Waters Barea (250gm)           |                                                                                                    |            |              |                  |
| Product Name                           |                                                                                                    | Sales Rate | Discount %   | Rate A           |
| Amul Buttermilk (180ml)                |                                                                                                    | 10.00      | 10.00        | 9.00             |
| Amul Kool Rose Milk (200 ml)           |                                                                                                    | 20.00      | 10.00        | 18.00            |
| Amul Lassi (200ml)                     |                                                                                                    | 20.00      | 10.00        | 18.00            |
| Choco Barfee (250gm pack)              |                                                                                                    |            | 5.00         |                  |
| Gulab Barfee (250gm pack)              |                                                                                                    | 125.00     | 8.00         | 115.00           |
| Kachori (350gm)                        |                                                                                                    | 40.00      | 10.00        | 36.00            |
| Lite Chiwda (150gm)                    |                                                                                                    | 25.00      | 12.00        | 22.00            |
| Mini Bhakrwadi (200gm)                 | नोंध: इस प्रोडक्ट के लिए Sales Rate खाली                                                                                                    | 50.00      | 10.00        | 45.00            |
| Murukku (Chakkri)                      | $\frac{1}{2} + \frac{1}{2} + \frac{1}$ | 45.00      | 5.00         | 42.75            |
| Navratan Mixture (150gm)               | ादखाइ द रहा ह क्याकि प्राडक्ट डिटल्स म                                                                                                    | 40.00      | 5.00         | 38.00            |
| Navratna Mix (150gm)                   | उसके लिए सेल्स रेट दाखिल नहीं किया है।                                                                                                    | 40.00      | 5.00         | 38.00            |
| Nescafe Latte (180ml)                  |                                                                                                    | 30.00      | 10.00        | 27.00            |
| Ratlam Sev (150gm)                     |                                                                                                    | 30.00      | 10.00        | 27.00            |
| Sev Mamara (150gm)                     |                                                                                                    | 10.00      | 5.00         | 9.50             |
| Sprite (500ml)                         |                                                                                                    | 30.00      | 10.00        | 27.00            |
| Thums Up (500ml)                       | Citywise बटन पर क्लिक करके                                                                                                    | 30.00      | 5.00         | 28.50            |
| Wafers Masala (250gm)                  |                                                                                                    | 40.00      | 15.00        | 34.00            |
| Wafers Salted (250gm)                  | प्राडक्ट सिलक्ट करक सिटा अनुसार                                                                                                    | 35.00      |              | -9               |
|                                        | दर दाखिल कर सकते है।                                                                                                    |            | अब, रेट्स वै | ज्से पुनःप्राप्त |
|                                        |                                                                                                    |            | होगा वह जां  | चने के लिए       |
|                                        |                                                                                                    |            | सेल्स इन्वोइ | स जांचते है। 星   |
|                                        | Change City Citywise Print                                                                                                    |            |              |                  |

### <u>Transaction $\rightarrow$ Sales Entry $\rightarrow$ Sales Invoice</u>

| Transaction -> | > Sale Entry -> Sales Invo | pice -> Add Sales Bill(GS | Т)                             |              |                |             |                | ×      |
|----------------|----------------------------|---------------------------|--------------------------------|--------------|----------------|-------------|----------------|--------|
| Cash/Debit     | Debit 🔻                    |                           | Invoice Type GST               |              |                | Bill Date   | 15/10/2018 Mon |        |
| Party A/c.     | Amdavadi Khaman            |                           | Sale A/c.                      |              |                | Bill No     | GT/13          |        |
|                | Ahmodahad                  |                           | Tax/Bill of Supply Tax Invoice |              |                | Doc. No.    |                |        |
|                | Annedabad                  | N                         |                                | <u> </u>     |                | Dec. No.    |                |        |
|                | Bal. : 16,448.00 CR        |                           |                                |              |                | Doc Date    | / /            |        |
| Product Nan    | ne                         |                           |                                |              |                | Qty         | Rate           | Amount |
| Wafers Masa    | ala (250gm)                |                           |                                |              |                | 0.000       | 40.00          | 0.00   |
|                |                            |                           |                                |              |                |             |                |        |
|                |                            |                           |                                |              |                |             |                |        |
|                |                            |                           |                                |              |                |             |                |        |
|                |                            |                           | <u> </u>                       |              |                |             |                |        |
|                |                            |                           |                                |              | दिफॉल्ट ऊप में | ो रादां टिख | ाई टेने ताला   | L      |
|                |                            | पाटा अहमव                 | दाबाद शहर स ह जिसक             | ालए          |                |             |                |        |
|                |                            | 🚽 हमने प्रोड              | क्ट के दर दाखिल किये           | े है।        | दर, प्राडक्ट 1 | डटल्स म स   | ल्स रट म       |        |
|                |                            |                           |                                | · · · ·      | दाखिल किया ह   | आ दर होगा   | । (मास्टर रेट) |        |
|                |                            |                           |                                |              | ذ ا            | •           |                | )      |
|                |                            |                           |                                |              |                |             |                |        |
|                |                            |                           |                                |              |                |             |                |        |
|                |                            |                           |                                |              |                |             |                |        |
| Total Entry    | :0                         |                           |                                |              |                |             |                |        |
| Numbers 300    | 0.000                      |                           |                                |              | Item A         | mount       |                |        |
|                |                            |                           |                                | Central Tax  |                |             |                | 0.00   |
|                |                            |                           |                                | State/UT Tax |                |             |                | 0.00   |
| Narration      |                            |                           |                                | Round Off    | Kasar A/c.     |             |                | 0.00   |
|                |                            |                           |                                |              |                |             |                |        |
|                |                            |                           |                                |              |                |             |                |        |
|                |                            |                           | OK                             | Print        | Bill An        | ount        |                |        |
|                |                            |                           |                                |              |                |             |                |        |

# Sales Invoice -> 'योग्य प्राइस लिस्ट सिलेक्ट करे'

| Transaction -> |                                   |                                | X                        |
|----------------|-----------------------------------|--------------------------------|--------------------------|
| Cash/Debit     | Debit 💌                           | Invoice Type GST               | Bill Date 15/10/2018 Mon |
| Party A/c.     | Amdavadi Khaman                   | Sale A/c.                      | Bill No GT/13            |
|                | Ahmedabad                         | Tax/Bill of Supply Tax Invoice | Doc. No.                 |
|                | Bal. : 16,448.00 CR               |                                | Doc Date / /             |
| Product Nar    | ne                                |                                | Qty Rate Amount          |
| Wafers Masa    | ala (250gm)                       |                                | 50.000 40.00 2000.00     |
|                |                                   | PriceList                      |                          |
|                |                                   | 1.Party-Prod. wise Rate        |                          |
|                |                                   | 2.City-Product wise Rate       |                          |
|                |                                   |                                |                          |
|                |                                   |                                |                          |
| 🛁 प्रोड        | क्ट Qty दाखिल करने के बाद, 🛛 🛏    | 🦳 🦳 🚽 🚽 🚽                      | ट सिलेक्ट करें।          |
| Price          | । ist सिलेक्ट करने के लिए यह      |                                |                          |
|                |                                   | त्राइस लिस्ट के रि             | ייי שאוג                 |
| – पापअ         | प दिखाइ देगा क्यांकि हमार पास –   | दर प्राप्त                     | ा होगे।                  |
| एक सं          | ने अधिक प्राइस लिस्ट एक्टिव है। 🕇 |                                |                          |
|                |                                   |                                |                          |
|                |                                   |                                |                          |
| Total Entry    | :0                                |                                |                          |
| Numbers 300    | 0.000                             | Ite                            | m Amount                 |
|                |                                   | Central Tax                    | 0.00                     |
|                |                                   | State/UT Tax                   | 0.00                     |
| Namatian       |                                   | Round Off Kasar A/c.           | 0.00                     |
| Narration      |                                   |                                |                          |
|                |                                   |                                |                          |
|                |                                   | OK Print Bill                  | Amount                   |
|                |                                   |                                |                          |

# प्राइस लिस्ट अनुसार डिस्काउंट

| Transaction -: | > Sale Entry -> Sales Invoice -> | Add Sales Bill(GST) |                    |            |           |                | ×       |
|----------------|----------------------------------|---------------------|--------------------|------------|-----------|----------------|---------|
| Cash/Debit     | Debit 💌                          | Invoice Type        | GST                |            | Bill Date | 15/10/2018 Mon |         |
| Party A/c.     | Amdavadi Khaman                  | Sale A/c.           |                    |            | Bill No   | GT/13          |         |
|                | Ahmedabad                        | Tax/Bill of Sup     | oply Tax Invoice 💌 |            | Doc. No.  |                |         |
|                | Bal. : 16,448.00 CR              |                     |                    |            | Doc Date  | / /            |         |
| Product Nar    | me                               |                     |                    |            | Qty       | Rate           | Amount  |
| Wafers Masa    | ala (250gm)                      |                     |                    |            | 50.000    | 40.00          | 2000.00 |
|                |                                  |                     |                    |            |           |                |         |
|                |                                  |                     |                    |            |           |                |         |
|                | पादम लिम्ट                       | में दाले हुए        |                    |            |           |                |         |
|                | ति सारंट                         | के अनगा             | Price List 🛛 🔀     |            |           |                |         |
|                | 155-9150                         | क जनुसार            | Discount % 15.0000 |            |           |                |         |
|                | discount %                       | प्राप्त हागा।       | OK                 |            |           |                |         |
|                |                                  |                     |                    |            |           |                |         |
|                |                                  |                     |                    |            |           |                |         |
|                |                                  |                     |                    |            |           |                |         |
|                |                                  |                     |                    |            |           |                |         |
| Total Entry    | :0                               |                     |                    | Itom /     | mount     |                |         |
| Numbers 300    | 0.000                            |                     | Control Tay        | Item P     | anount    |                | 0.00    |
|                |                                  |                     | State/UT Tax       |            |           |                | 0.00    |
|                |                                  |                     | Round Off          | Kasar A/c. |           |                | 0.00    |
| Narration      |                                  |                     |                    |            |           |                |         |
|                |                                  |                     |                    |            |           |                |         |
|                |                                  |                     | OK Print           | Bill An    | nount     |                |         |
|                |                                  |                     |                    |            |           |                |         |

# Sales Invoice $\rightarrow$ 'प्रोडक्ट के दर की गणना'

| -             |                                                      |                                |                        |           |                | ( <b>7</b> 1 |
|---------------|------------------------------------------------------|--------------------------------|------------------------|-----------|----------------|--------------|
| Transaction - | > Sale Entry -> Sales Invoice -> Add Sales Bill(GST) |                                |                        |           |                | ×            |
| Cash/Debit    | Debit                                                | Invoice Type GST               |                        | Bill Date | 15/10/2018 Mon |              |
| Party A/c.    | Amdavadi Khaman                                      | Sale A/c.                      |                        | Bill No   | GT/13          |              |
|               | Ahmedabad                                            | Tax/Bill of Supply Tax Invoice | T                      | Doc. No.  |                |              |
|               | Bal. : 16,448.00 CR                                  |                                |                        | Doc Date  | / /            |              |
| Product Nar   | ne                                                   |                                |                        | Qty       | Rate           | Amount       |
| Wafers Masa   | ala (250gm)                                          |                                |                        | 50.000    | 34.00          | 1700.00      |
|               |                                                      |                                |                        |           |                |              |
|               |                                                      |                                |                        |           |                |              |
|               |                                                      |                                | गोटकट टग की गणना 15%   | टिम्काउंट |                |              |
|               |                                                      |                                | त्राउपट ५१ फा गणना 137 | 1554150   |                |              |
|               |                                                      |                                | – काहसाब स का जाप      | रगा। –    |                |              |
|               |                                                      |                                |                        |           |                |              |
|               |                                                      |                                |                        |           |                |              |
| -             |                                                      |                                |                        |           |                |              |
|               |                                                      |                                |                        |           |                |              |
|               |                                                      |                                |                        |           |                |              |
|               |                                                      |                                |                        |           |                |              |
| Total Entry   | :1                                                   |                                |                        | 50.000    |                | 1700.00      |
|               |                                                      |                                | Item                   | Amount    |                | 1,700.00 CR  |
|               |                                                      |                                | Central Tax            |           |                | 42.50        |
|               |                                                      |                                | State/UT Tax           |           |                | 42.50        |
| Narration     |                                                      |                                | Round Off Kasar A/c.   |           |                | 0.00         |
|               |                                                      |                                |                        |           |                |              |
|               |                                                      |                                |                        |           |                | 1 705 55 5-  |
|               |                                                      | OK                             | Print Bill A           | mount     |                | 1,785.00 DB  |

प्राइस लिस्ट-3: केवल प्रोडक्ट अन्सार दर

- Ex.3: केवल प्रोडक्ट अनुसार दर (Rate)
  - जब हमें सभी पार्टियों के लिए प्रोडक्ट रेट फिक्स्ड करना होता है तब, यह प्राइस लिस्ट उपयोगी होगा। <u>जैसे की</u>, जब त्यौहार आता है, तब हम प्रोडक्ट्स की अधिकतम बिक्री के लिए अधिक डिस्काउंट प्रदान करते हैं।
  - इम सभी पार्टी को निश्चित डिस्काउंट (fixed discount) देने के लिए तिथियां डालकर छोटी अवधि के लिए (temporary) प्राइस लिस्ट बना सकते हैं।
  - 💠 चलिए देखते हैं कि "केवल प्रोडक्ट अनुसार दर" के लिए प्राइस लिस्ट कैसे बनाएं।

### $\underline{M}aster \rightarrow \underline{Pr}iceList$

| Туре  | Name            |                 | From        | 1      | То                 | A/D                                   | Rate of        | Rate for    |
|-------|-----------------|-----------------|-------------|--------|--------------------|---------------------------------------|----------------|-------------|
| Sales | 1.Party-Prod. w | vise Rate       | 01/04       | /2018  | 31/03/20           | 19 Deactive                           | Product        | Party       |
| Sales | 2.City-Product  | wise Rate       | 01/04       | /2018  | 31/03/20           | 19 Deactive                           | Product        | City        |
|       |                 |                 |             |        |                    |                                       |                |             |
|       |                 | Price List      |             |        |                    | E E E E E E E E E E E E E E E E E E E | 3              |             |
|       |                 | Name*           | 3.Only Pro  | dcut w | ise Rate           |                                       |                |             |
|       |                 | From            | 01/10/201   | В      | To 19              | 9/10/2018                             |                |             |
|       |                 | Sale/Purchase   | Sales       | •      |                    |                                       |                |             |
|       |                 | Active/Deactive | Active      | -      | ]                  |                                       | यहा, प्राइस    | लिस्ट क लिए |
|       |                 | Level           | Single Leve | el 🔻   | ]                  |                                       | अवाध दा।       | खल का हा    |
|       |                 | Party Level     | None        |        |                    |                                       |                |             |
|       |                 | Product Level   | Product     |        |                    |                                       |                |             |
|       |                 | Rate Type       | % Discoun   | t 🔻    |                    |                                       |                | <u>×</u> ,  |
|       |                 | Ask On          | Always      | -      | ]   <sup></sup> Pa | rty level H                           | None Hedde     | कर।         |
|       |                 | -               |             | OK     | ्                  | सका मतलब है                           | कि सभी पार्टी  | के          |
|       |                 |                 |             |        | <u> </u>           | लेए प्रोडक्ट के                       | दर समान रहेंगे | 1           |
|       |                 |                 |             |        |                    |                                       |                |             |
|       |                 |                 |             |        |                    |                                       |                |             |
|       |                 |                 |             |        |                    |                                       |                |             |

# केवल प्रोडक्ट अनुसार रेट

| Туре  | Name                                        | From       | То         | A/D      | Rate of | Rate for  |  |  |  |
|-------|---------------------------------------------|------------|------------|----------|---------|-----------|--|--|--|
| Sales | 1.Party-Prod. wise Rate                     | 01/04/2018 | 31/03/2019 | Deactive | Product | Party     |  |  |  |
| Sales | 2.City-Product wise Rate                    | 01/04/2018 | 31/03/2019 | Deactive | Product | City      |  |  |  |
| Sales | 3.Only Prodcut wise Rate                    | 01/10/2018 | 19/10/2018 | Active   | Product | All Party |  |  |  |
|       |                                             |            |            |          |         |           |  |  |  |
|       |                                             |            |            |          |         |           |  |  |  |
|       |                                             |            |            |          |         |           |  |  |  |
|       |                                             |            |            |          |         |           |  |  |  |
|       |                                             |            |            |          |         |           |  |  |  |
|       | अब, "केवल प्रोडक्ट अनसार रेट"               |            |            |          |         |           |  |  |  |
|       | दाखिल करने के लिए Entry बटन पर              |            |            |          |         |           |  |  |  |
|       | क्लिक करें <u>या</u> "Enter" की प्रेस करें। |            |            |          |         |           |  |  |  |
|       |                                             |            |            |          |         |           |  |  |  |
|       |                                             |            |            |          |         |           |  |  |  |

# केवल प्रोडक्ट अनुसार रेट

| Master -> PriceList -> PriceList Entry                 |                                       |            |            | X      |
|--------------------------------------------------------|---------------------------------------|------------|------------|--------|
| PriceList 3.Only Product wise Rate 01/10/2018 To 19/10 | 0/2018                                |            |            |        |
| Party All Party                                        |                                       |            |            |        |
|                                                        |                                       |            |            |        |
| Product Amul Buttermik (180mi)                         |                                       |            |            |        |
| Product Name                                           |                                       | Sales Rate | Discount % | Rate 4 |
| Amul Buttermilk (180ml)                                | सभी प्रोडक्ट के लिए 🗌                 | 10.00      | 0.00       |        |
| Amul Kool Rose Milk (200 ml)                           | Discoupt % राषित रहे।                 | 20.00      |            |        |
| Amul Lassi (200ml)                                     | DISCOULT % दाखिल करे।                 | 20.00      |            |        |
| Choco Barfee (250gm pack)                              |                                       | 200.00     |            |        |
| Gulab Barfee (250gm pack)                              |                                       | 125.00     |            |        |
| Kachori (350gm)                                        |                                       | 40.00      |            |        |
| Lite Chiwda (150gm)                                    | पोटकर के टागिल किसे साम Discount      | 25.00      |            |        |
| Mini Bhakrwadi (200gm)                                 |                                       | 50.00      |            |        |
| Murukku (Chakkri)                                      | <b>सभी पार्टियों</b> के लिए लाग होगा। | 45.00      |            |        |
| Navratan Mixture (150gm)                               |                                       | 40.00      |            |        |
| Navratna Mix (150gm)                                   |                                       | 40.00      |            |        |
| Nescafe Latte (180ml)                                  |                                       | 30.00      |            |        |
| Ratlam Sev (150gm)                                     |                                       | 30.00      |            |        |
| Sev Mamara (150gm)                                     |                                       | 10.00      |            |        |
| Sprite (500ml)                                         |                                       | 30.00      |            |        |
| Thums Up (500ml)                                       |                                       | 30.00      |            |        |
| Wafers Masala (250gm)                                  |                                       | 40.00      |            |        |
| Wafers Salted (250gm)                                  |                                       | 35.00      |            |        |
|                                                        |                                       |            |            |        |
|                                                        |                                       |            |            |        |
|                                                        |                                       |            |            |        |
|                                                        |                                       |            |            |        |
|                                                        |                                       | 1          |            |        |

56

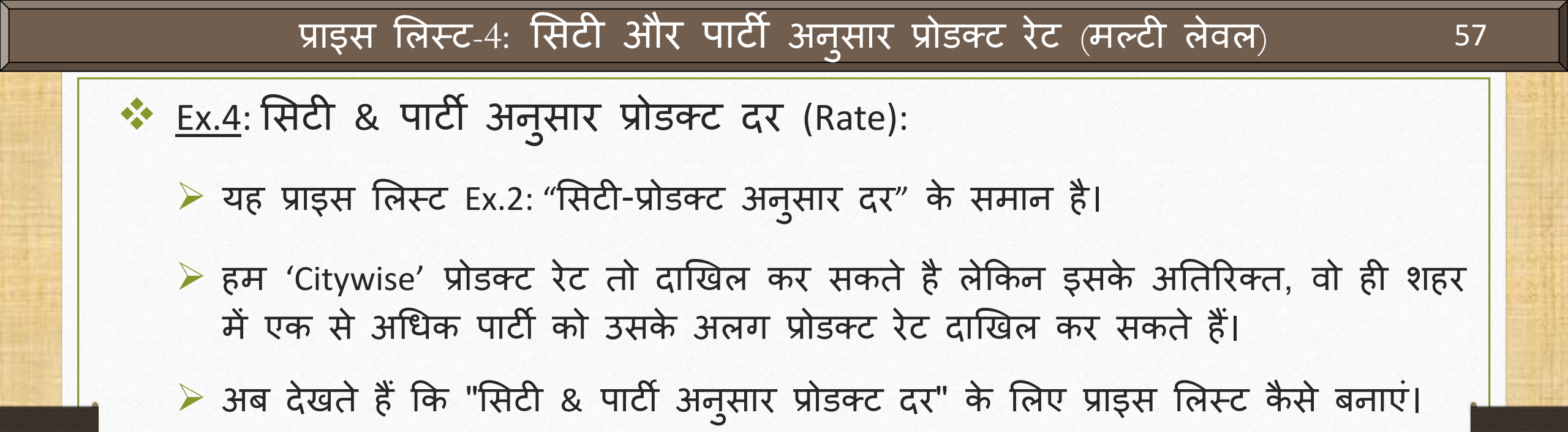

#### $\underline{M}aster \rightarrow \underline{Pr}iceList$

| Price List      |                                                           |
|-----------------|-----------------------------------------------------------|
| Name*           | 4.City-Party ws Prd. Rate                                 |
| From            | 01/04/2018 To 31/03/2019                                  |
| Sale/Purchase   | Sales 💌                                                   |
| Active/Deactive | Active                                                    |
| Level           | Multi Level - हमें यहां "सिटी (शहर)" और "पार्टी" दोनों के |
| Party Level     | Single Level                                              |
| Product Level   | Multi Level सिलेक्ट कर सकते है।                           |
| Rate Type       | Rate 💌                                                    |
| Ask On          | On Not Found 💌                                            |
|                 | OK                                                        |

# Party Level सिलेक्ट करें

| Price List      |              |       |       |          | X         |                            |
|-----------------|--------------|-------|-------|----------|-----------|----------------------------|
| Name*           | 4.City-Party | ws Pr | d. Ra | te       |           |                            |
| From            | 01/04/2018   |       | То    | 31/03/20 | 019       |                            |
| Sale/Purchase   | Sales        | -     |       |          |           |                            |
| Active/Deactive | Active       | -     |       |          |           |                            |
| Level           | Multi Level  | -     |       |          |           |                            |
| Party Level     | None         |       |       |          |           |                            |
| Product Level   | Party Le     | vel   |       |          |           |                            |
| Rate Type       | None         |       |       |          |           |                            |
| Ask On          | 2 Party      |       |       |          |           |                            |
| Ask on          | 1 City       |       |       |          | Darty Lov | (a) 표 로프로 City & Party     |
|                 | Area         |       |       |          |           |                            |
|                 | Group        |       |       |          |           | सिलक्ट किया हा             |
|                 |              |       |       |          | इसका मत   | लब यह है कि प्रोडक्ट का दर |
|                 |              |       |       |          | "City wi  | se" एवं "Party wise" भी    |
|                 |              |       |       |          | द         | ाखिल कर सकते है।           |
|                 |              |       |       |          |           |                            |
|                 |              |       |       |          |           |                            |
|                 |              |       |       |          |           | ]                          |

# Product Level सिलेक्ट करें

| Name*           | 4.City-Party ws Prd. Rate       |
|-----------------|---------------------------------|
| From            | 01/04/2018 To 31/03/2019        |
| Sale/Purchase   | Sales                           |
| Active/Deactive | Active                          |
| evel            | Multi Level 💌                   |
| arty Level      | City,Party                      |
| Product Level   |                                 |
| Rate Type       | Product Level                   |
| Ask On          | None                            |
|                 | 1 Product                       |
|                 | Group Product Level मे, Product |
|                 | Category सिलेक्ट किया है।       |
|                 |                                 |
|                 |                                 |
|                 |                                 |
|                 |                                 |
|                 |                                 |

# Rate Type सिलेक्ट करें

| Price List      |                           | ×                            |
|-----------------|---------------------------|------------------------------|
| Name*           | 4.City-Party ws Prd. Rate |                              |
| From            | 01/04/2018 To 31/0        | 03/2019                      |
| Sale/Purchase   | Sales 🔻                   |                              |
| Active/Deactive | Active -                  |                              |
| Level           | Multi Level 🔻             |                              |
| Party Level     | City,Party                |                              |
| Product Level   | Product                   | हमने Rate Type में % Discour |
| Rate Type       | % Discount                | ासलक्ट किया हा               |
| Ask On          | Always 💌                  | यह प्राइस लिस्ट सेव करने     |
|                 | OK                        | के लिए OK प्रेस करें।        |
|                 |                           |                              |

# प्राइस लिस्ट

| Master -> P | riceList -> Price List    |             |            |        |         |           |
|-------------|---------------------------|-------------|------------|--------|---------|-----------|
| Туре        | Name                      | From        | То         | A/D    | Rate of | Rate for  |
| Sales       | 1.Party-Prod. wise Rate   | 01/04/2018  | 31/03/2019 | Active | Product | Party     |
| Sales       | 2.City-Product wise Rate  | 01/04/2018  | 31/03/2019 | Active | Product | City      |
| Sales       | 3.Only Product wise Rate  | 01/04/2018  | 31/03/2019 | Active | Product | All Party |
| Sales       | 4.City-Party ws Prd. Rate | 01/04/2018  | 31/03/2019 | Active | Product | City      |
|             |                           |             |            |        |         |           |
|             |                           |             |            |        |         |           |
|             | अब, "रि<br>दाखिल<br>क्लिक |             |            |        |         |           |
|             |                           |             |            |        |         |           |
|             | Add Edit                  | Copy Delete | A/D Entry  | Print  |         |           |

# सिटी-पार्टी अनुसार प्रोडक्ट रेट

| ster -> PriceList -> PriceList Entry            |                                        |            |               |       |
|-------------------------------------------------|----------------------------------------|------------|---------------|-------|
| PriceList 4.City-Party ws Prd. Rate 01/0        | 4/2018 To 31/03/2019                   |            |               |       |
| City Ahmedabad                                  |                                        |            |               |       |
| Product Amul Buttermilk (180ml)                 |                                        |            |               |       |
|                                                 | 🔨 अहमदाबाद शहर के लिए                  | Color Doto | D'annual Of   |       |
| Product Name                                    |                                        | Sales Rate | Discount %    | Rat   |
|                                                 | 🖊 प्रीडक्ट्स को डिस्काउट दे रहे हैं।   | 10.00      | 10.00         | 9.    |
| Amul Kool Rose Milk (200 ml)                    |                                        | 20.00      | 10.00         | 18.   |
| Amui Lassi (200mi)<br>Chaga Parfag (200mi pagk) |                                        | 20.00      | 10.00         | 18.0  |
| Choco Barree (250gm pack)                       |                                        | 200.00     | 5.00          | 190.0 |
| Gulab Barree (250gm pack)                       |                                        | 125.00     | 12.00         | 110.0 |
| Kachon (350gm)                                  |                                        | 40.00      | 10.00         | 30.0  |
| Lite Chiwda (150gm)                             | इसका अय ह कि जा पाटा <b>अहमदाबाद</b> र | H 6 25.00  | 10.00         | 22.:  |
| Mini Briaki wadi (2009iii)                      | वो सभी को यह डिस्काउंट लाग होगा        | 50.00      | 10.00         | 45.0  |
| Murukku (Chakkii)                               |                                        | 45.00      | 10.00         | 40.:  |
|                                                 |                                        | 40.00      | 10.00         | 30.0  |
|                                                 |                                        | 40.00      | 10.00         | 30.   |
| Patlam Sov (150am)                              |                                        | 30.00      | 10.00<br>E 00 | 27.0  |
| Sov Mamara (150gm)                              |                                        | 10.00      | 5.00          | 20.3  |
| Sprite (E00ml)                                  |                                        | 20.00      | 5.00          | 201   |
| Thums In (500ml)                                | ਮੁਰ Citywise ਰਟਜ ਪੁਰ                   | 30.00      | 5.00          | 20.3  |
| Wafers Masala (250cm)                           |                                        | 40.00      | 10.00         | 36.0  |
| Wafers Salted (250gm)                           | ि क्लिक करें ("F3" की)                 | 35.00      | 10.00         | 31    |
|                                                 |                                        | 35.00      | 10.00         | 5115  |
|                                                 |                                        |            |               |       |
|                                                 |                                        |            |               |       |
|                                                 |                                        |            |               |       |
|                                                 |                                        |            |               |       |

63

# सिटी-पार्टी अनुसार प्रोडक्ट रेट

| Master -> PriceLis | it -> PriceList Entry                                                             |      |
|--------------------|-----------------------------------------------------------------------------------|------|
| PriceList          | 4.City-Party ws Prd. Rate 01/04/2018 To 31/03/2019                                |      |
| Product            | Amul Buttermilk (180ml) (Sales Rate : 10)                                         |      |
| City               | Ahmedabad                                                                         |      |
| City               | Discount %                                                                        | Rate |
| Ahmedabad          | 10.00                                                                             | 9.00 |
| Ajmer              |                                                                                   |      |
| Anand              | हम प्रोडक्ट सिलेक्ट करके Citywise 📄 यहां, "Amul Buttermilk" प्रोडक्ट के लिए 📃 👘 🗌 |      |
| Bhavnagar          |                                                                                   |      |
| Dhoraji            | (राहर जनुसार) ाउरफाउट द सफत हा "अहमदाबाद" राहर में 10% ाउरकाउट दिया               |      |
| Indore             | Change Product तटन पर क्लिक करके गरा है जो 'भइमटाबाट' शहर की मभी                  |      |
| Jamnagar           |                                                                                   |      |
| Nasik              | दूसरी प्रोडक्ट सिलेक्ट सकते है। 📃 पार्टियों को लागु होगा। 📃 🦳                     |      |
| Porbandar          |                                                                                   |      |
| Rajkot             |                                                                                   |      |
| Surat              |                                                                                   |      |
| Udaipur            |                                                                                   |      |
| Vadodara           | लाकन अहमदाबाद का समा पाटिया म स, हम                                               |      |
|                    | एक पार्टी को 15% डिस्काउंट देना चाहते हैं।                                        |      |
|                    |                                                                                   |      |
|                    | डसके लिए Partywise बटन पर क्लिक करें।                                             |      |
|                    |                                                                                   |      |
|                    | ( 14 की)                                                                          |      |
|                    |                                                                                   |      |
|                    |                                                                                   |      |
|                    |                                                                                   |      |
|                    |                                                                                   |      |
|                    | Partywise Change Product Productwise Print                                        |      |

### City $\rightarrow$ Partywise

| aster -> PriceList -> | PriceList Entry                                    |           |             |      |
|-----------------------|----------------------------------------------------|-----------|-------------|------|
| PriceList             | 4.City-Party ws Prd. Rate 01/04/2018 To 31/03/2019 |           |             |      |
| Product               | Amul Buttermilk (180ml) (Sales Rate : 10)          |           |             |      |
| Party                 | Ahmedabad -> Amdavadi Khaman                       |           |             |      |
| Account               |                                                    | City      | Discount %  | Rate |
| Amdavadi Khaman       |                                                    | Ahmedabad | Discount 40 | Kate |
| Mahadey Kandoiwala    |                                                    | Ahmedabad |             |      |
| Mahaveer Namkeens     |                                                    | Ahmedabad |             |      |
| Mithakali Kandoi      | हम "अहमदाबाद" शहर का पाटिया                        | Ahmedabad |             |      |
|                       | का लिस्ट देख सकते है।                              |           |             |      |
|                       |                                                    |           |             |      |
|                       |                                                    |           |             |      |
|                       |                                                    |           |             |      |
|                       |                                                    |           |             |      |
|                       |                                                    |           |             |      |
|                       |                                                    |           |             |      |
|                       |                                                    |           |             |      |
|                       |                                                    |           |             |      |
|                       |                                                    |           |             |      |
|                       |                                                    |           |             |      |
|                       |                                                    |           |             |      |
|                       |                                                    |           |             |      |
|                       |                                                    |           |             |      |
|                       |                                                    |           |             |      |
|                       |                                                    |           |             |      |
|                       |                                                    |           |             |      |
|                       |                                                    |           |             |      |
|                       | Change Breduct Breductwise Brief                   |           |             |      |

65

### City $\rightarrow$ Partywise

| aster -> Price | List -> PriceList Entry |                      |              |              |                                                |                                                  |     |
|----------------|-------------------------|----------------------|--------------|--------------|------------------------------------------------|--------------------------------------------------|-----|
| PriceList      | 4.City-Party ws Prd     | Rate 01/04/2018 To   | o 31/03/2019 |              |                                                |                                                  |     |
| roduct         | Amul Buttermilk (180r   | l) (Sales Rate : 10) |              |              |                                                |                                                  |     |
| Party          | Ahmedabad -> Mahad      | ev Kandoiwala        |              |              |                                                |                                                  |     |
| Account        |                         |                      |              |              | City                                           | Discount %                                       | Rat |
| Amdavadi Kha   | man                     |                      |              |              | Ahmedabad                                      |                                                  |     |
| Mahadev Kan    | loiwala                 |                      |              |              | Ahmedabad                                      | 15.00                                            | 8.  |
| Mahaveer Nar   | nkeens                  |                      |              |              | Ahmedabad                                      |                                                  |     |
| Mithakali Kano | loi                     |                      |              |              | Ahmedabad                                      |                                                  |     |
|                |                         |                      |              |              |                                                |                                                  |     |
|                |                         |                      |              |              |                                                |                                                  |     |
|                |                         |                      |              |              |                                                |                                                  |     |
|                |                         |                      |              |              |                                                |                                                  |     |
|                |                         |                      |              | हम           | "Mahadev Kandoiv                               | wala"                                            |     |
|                |                         |                      |              | हम           | "Mahadev Kandoiv                               | wala"                                            |     |
|                |                         |                      |              | हम<br>पार्टी | "Mahadev Kandoiv<br>को <b>15% डिस्काउंट</b> दे | wala"<br>रहे है।                                 |     |
|                |                         |                      |              | हम<br>पार्टी | "Mahadev Kandoiv<br>को <b>15% डिस्काउंट</b> दे | wala"<br>रहे है।                                 |     |
|                |                         |                      |              | हम<br>पार्टी | "Mahadev Kandoiv<br>को <b>15% डिस्काउंट</b> दे | wala"<br>रहे है।                                 |     |
|                |                         |                      |              | हम<br>पार्टी | "Mahadev Kandoiv<br>को <b>15% डिस्काउंट</b> दे | wala"<br>रहे है।                                 |     |
|                |                         |                      |              | हम<br>पार्टी | "Mahadev Kandoiv<br>को <b>15% डिस्काउंट</b> दे | wala"<br>रहे है।                                 |     |
|                |                         |                      |              | हम<br>पार्टी | "Mahadev Kandoiv<br>को <b>15% डिस्काउंट</b> दे | wala"<br>रहे है।                                 |     |
|                |                         |                      |              | हम<br>पार्टी | "Mahadev Kandoiv<br>को <b>15% डिस्काउंट</b> दे | wala"<br>रहे है।                                 |     |
|                |                         |                      |              | हम<br>पार्टी | "Mahadev Kandoiv<br>को <b>15% डिस्काउंट</b> दे | wala"<br>रहे है।                                 |     |
|                |                         |                      |              | हम           | "Mahadev Kandoiv<br>को <b>15% डिस्काउंट</b> दे | wala"<br>रहे है।                                 |     |
|                |                         |                      |              | हम<br>पार्टी | "Mahadev Kandoiv<br>को <b>15% डिस्काउंट</b> दे | wala"<br>रहे है।                                 |     |
|                |                         |                      |              | हम<br>पार्टी | "Mahadev Kandoiv<br>को <b>15% डिस्काउंट</b> दे | wala"<br>·                                       |     |
|                |                         |                      |              | हम<br>पार्टी | "Mahadev Kandoiv<br>को <b>15% डिस्काउंट</b> दे | wala"<br>रहे है।                                 |     |
|                |                         |                      | Change       | हम<br>पार्टी | "Mahadev Kandoiv<br>को <b>15% डिस्काउंट</b> दे | wala"<br>·   ·   ·  ·  ·  ·  ·  ·  ·  ·  ·  ·  · |     |

# <u>Transaction $\rightarrow$ Sales Entry $\rightarrow$ 'प्रोडक्ट के दर की गणना'</u>

| Transaction -                                  | -> Sale Entry -> Sales Invoice -> Add Sa                                                                                                    | iles Bill(GST)                                                           |                                                     |                                                     | ×                    |
|------------------------------------------------|----------------------------------------------------------------------------------------------------|--------------------------------------------------------------------------|-----------------------------------------------------|-----------------------------------------------------|----------------------|
| Cash/Debit<br>Party A/c.                       | Debit Mahadev Kandoiwala Ahmedabad Bal. : 22,400.00 CR                                                                                                    | Invoice Type GST<br>Sale A/c.<br>Tax/Bill of Supply Tax Invoice          | Bill Date<br>Bill No<br>Doc. No.<br>Doc Date        | 15/10/2018 Mon<br>GT/4                              |                      |
| Product Na<br>Amul Butter<br>हमने<br>इस<br>(Ma | me<br>milk (180ml)<br>ते इस पार्टी के लिए <b>15% डिर</b><br>दाखिल किया है।<br>लिए प्राइस लिस्ट में, <b>Sales</b> ।<br>ster Rate) पर <b>15%</b> डिस्काः<br>गणना होगी। | माउंट<br>Rate<br>उंट की<br>मिन्न अगर<br>OK<br>हिस्ट                      | ्र हम अहमदाबाट<br>सिलेक्ट करते है<br>काउंट लिया जाए | Rate<br>10.00<br>द की अन्य<br>तो, <b>10%</b><br>गा। | Amount 1000.00       |
| Qty 900.000                                    | D                                                                                                    | It<br>Central Tax<br>State/UT Tax<br>Round Off Kasar A/C.<br>OK Print Bi | em Amount                                           |                                                     | 0.00<br>0.00<br>0.00 |

67

### प्राइस लिस्ट-5: ग्रुप-केटेगरी अनुसार रेट

Ex.:5 ग्रुप-केटेगरी अनुसार दर (Rate): (मल्टी लेवल)

- इस किस्से में, हम प्रोडक्ट के रेट, ग्रुप और केटेगरी अनुसार दाखिल कर सकते है। <u>जैसे की</u> 'थम्स-अप' कोल्डड्रिंक "Soft Drinks" केटेगरी में समाविष्ट है और ये केटेगरी "Beverage" ग्रुप में समाविष्ट है।
- ग्रुप में एक से अधिक केटेगरी हो सकती है और प्रोडक्ट्स अलग-अलग केटेगरी में हो सकते है। जहां प्रोडक्ट्स ग्रुप-केटेगरी अनुसार होगी वहां इस प्रकार का प्राइस लिस्ट उपयोगी होगा। <u>उदाहरण</u>: रिटेल स्टोर (मॉल / मार्ट्स), ऑटो-मोबाइल स्पेयर पार्ट्स इत्यादि।
- ✤ चलिए देखते है ग्रुप-केटेगरी अनुसार प्राइस लिस्ट कैसे बनाएं?

### <u>Setup</u> $\rightarrow$ <u>Company</u> Setup $\rightarrow$ Master Setup

| Setup -> Company Setup -> | > Company Setup                |                       |
|---------------------------|--------------------------------|-----------------------|
| Category                  | Description                    | Value                 |
| General Setup             | Accounts                       |                       |
| Advance Setun             | Account Popup Type             |                       |
| Advance Secup             | Account Popup Detail           |                       |
| Advance Modules           | Account Search on Alias        | None                  |
| Master Setup              | Proper Case In Master Entry    | Yes                   |
| CST Setun                 | Proper Case In Address Entry   | Yes                   |
|                           | Products                       |                       |
| TDS/TCS Setup             | Product Popup Type             |                       |
| Report Setup              | Product Popup Detail           |                       |
| Pricel ist Setup          | Product Search On Alias        | None                  |
|                           | Product Group Required         | Yes                   |
|                           | Product Category Required      | Yes                   |
|                           | Ask Quantity Effect in Product | No                    |
|                           | Ask stock a/c. in Product      | No                    |
|                           | Itemwise Expense Required      | No                    |
|                           | Proper Case In Master Entry    | No                    |
|                           | Stock Report                   | सबसे पहले, "Group" और |
|                           | Decimal Point For Unit-1       | "Catagony" and it Vac |
|                           | Decimal Point For Rate         | Category Silver res   |
|                           |                                |                       |
|                           |                                |                       |
|                           |                                |                       |
|                           |                                |                       |
|                           |                                |                       |
|                           |                                |                       |
|                           |                                |                       |
|                           |                                |                       |
|                           |                                |                       |
|                           |                                |                       |

### <u>Master $\rightarrow$ Other Info $\rightarrow$ Product Group</u>

| Master <u>T</u> ransaction            | <u>G</u> ST <u>R</u> eport <u>U</u>           | tility <u>S</u> etup | ) <u>E</u> xit              | <u>W</u> indows                          |
|---------------------------------------|-----------------------------------------------|----------------------|-----------------------------|------------------------------------------|
| Account<br>Group<br>GST               |                                               |                      |                             |                                          |
| <u>P</u> roduct<br>P <u>r</u> iceList |                                               | सेटअ                 | प के अनुसार,                | Group & Cate                             |
| Other Info                            | <u>Opening</u> Stock<br><u>P</u> roduct Group |                      | दोनों ऑप्शब                 | न आ जाएँगे।                              |
| <u>Change</u> Company                 | Product Label                                 | <u>'</u>             | यहां से, प्रोडक<br>Category | ट्स के लिए <b>Grc</b><br>इन्सर्ट कर सकते |

### <u>Master $\rightarrow$ Other Info $\rightarrow$ Product Group</u>

| Master -> Other Info -> Product Group -> Product Group List |            |  |  |
|-------------------------------------------------------------|------------|--|--|
| Group Name                                                  | Short Name |  |  |
| Beverges                                                    | В          |  |  |
| Packaged Food                                               | P.Food     |  |  |
|                                                             |            |  |  |
| (                                                           |            |  |  |
| यहां, हमारी आवश्यकता के अनुसा                               | τ          |  |  |
| Groups दाखिल किये है।                                       |            |  |  |
|                                                             |            |  |  |
|                                                             |            |  |  |
|                                                             |            |  |  |
|                                                             |            |  |  |
|                                                             |            |  |  |
|                                                             |            |  |  |
|                                                             |            |  |  |
|                                                             |            |  |  |
|                                                             |            |  |  |
|                                                             |            |  |  |
|                                                             |            |  |  |
|                                                             |            |  |  |
|                                                             |            |  |  |
| Add Edit Delete                                             | Print      |  |  |

# <u>Master $\rightarrow$ Other Info $\rightarrow$ Product Category</u>

| Master -> Other Info -> Product Category -> Product Category List 🛛 🔀 |            |  |  |  |
|-----------------------------------------------------------------------|------------|--|--|--|
| Category Name                                                         | Short Name |  |  |  |
| Biscuits & Sweets                                                     | Bisc.&Swts |  |  |  |
| Farsan Snacks                                                         | Farsan     |  |  |  |
| Jams & Spreads                                                        | Jams       |  |  |  |
| Jucies                                                                | Jucies     |  |  |  |
| Soft Drinks                                                           | Soft Drink |  |  |  |
| Tetra Pack Drinks                                                     | T.Pack Drn |  |  |  |
|                                                                       |            |  |  |  |
| Category दाखिल की है।                                                 |            |  |  |  |
| Add Edit Del                                                          | ete Print  |  |  |  |
#### प्रोडक्ट मास्टर

| Master -> Product -> Product    | Master                         |                                |                    |           |                 |                  |          |         | e            |
|---------------------------------|--------------------------------|--------------------------------|--------------------|-----------|-----------------|------------------|----------|---------|--------------|
| Product Name                    |                                |                                |                    |           | Group           | Category         | Purch.   | Rate    | Sales Rate   |
| Amul Buttermilk (180ml)         |                                |                                |                    |           | Beverges        | T.Pack Drn       |          | 8.00    | 10.00        |
| Amul Kool Rose Milk (200 ml)    |                                | सेटअप के अनुसार, Group         | और                 |           | Beverges        | T.Pack Drn       |          | 9.00    | 20.00        |
| Amul Lassi (200ml)              |                                | Cotogony al atom drate         | <del>ों जी</del> । |           | Beverges        | T.Pack Drn       |          | 18.50   | 20.00        |
| Britannia Good Day (600 gms)    |                                | <b>Callegury</b> का कालन दिखाइ | Goll               |           | Pack. Food      | Bisc.&Swts       |          | 78.00   | 85.00        |
| Choco Barfee (250gm pack)       | Edit Broduct's dotail - Britan | hia Cood Day (600 gms)         |                    |           | Deel, Feed      | Dine A Courte    | 1        | 50.00   | 200.00       |
| Coke (500ml)                    |                                |                                |                    |           |                 |                  |          | 32.50   | 35.00        |
| Dabur Honey (1 kg)              | Main Details                   |                                | Rate –             |           |                 |                  | 3        | 00.00   | 330.00       |
| Frooti Mango (1L)               | Name Br                        | itannia Good Day (600 gms)     | Purchase           | Rate      |                 | 78.00            |          | 81.00   | 85.00        |
| Gulab Barfee (250gm pack)       |                                |                                | Sales Ra           | te        |                 | 85.00            |          | 50.00   | 125.00       |
| Kachori (350gm)                 | Alias                          |                                |                    |           |                 |                  |          | 30.00   | 40.00        |
| Kissan Mixed Fruit Jam (700 gms | GST Commodity                  | Iscuits (CST18%)               | Unit I             |           |                 |                  |          |         | 150.00       |
| Lite Chiwda (150gm)             | Crewn Name                     |                                | Sale               | प्रोडक्ट  | डिटेल्स में     | . प्रोडक्ट के    | ਂ        | roup    | 25.00        |
| Mini Bhakrwadi (200gm)          | Group Name pa                  | ackaged Food                   | Purcha             |           |                 |                  | ×.       |         | 50.00        |
| Murukku (Chakkri)               | Category Name Bi               | scuits & Sweets                | - archa            |           | आर Cate         | <b>gory</b> ासलव | ट कर।    |         | 45.00        |
| Navratan Mixture (150gm)        | - Stock Options                |                                | GST Ur             |           |                 |                  |          |         | 40.00        |
| Navratna Mix (150gm)            | Stock Required                 |                                |                    | - Charalt |                 |                  |          | 25.00   | 40.00        |
| Nescafe Latte (180ml)           |                                |                                | openin             | g stock – |                 |                  |          | 28.50   | 30.00        |
| Parle Hide & Seek Chocolate (12 | PriceList                      | es 💌                           | Quantity           |           |                 | 50.000           |          | 24.50   | 28.00        |
| Ratlam Sev (150gm)              |                                |                                | Amount             |           |                 | 0.00             |          | 27.50   | 30.00        |
| Real Mixed Fruit (1L)           |                                |                                |                    |           |                 |                  |          | 58.50   | 65.00        |
| Sev Mamara (150gm)              | Other Details                  |                                |                    |           |                 | OK               |          | 15.00   | 10.00        |
| Sprite (500ml)                  |                                |                                |                    |           | bororgeo        | OUTC DTITIK      |          | 35.00   | 30.00        |
| Thums Up (500ml)                |                                |                                |                    |           | Beverges        | Soft Drink       |          | 34.00   | 30.00        |
| Tropicana Litchi (1L)           |                                |                                |                    |           | Beverges        | Jucies           |          | 61.00   | 69.00        |
| Wafers Masala (250gm)           |                                |                                |                    |           | Pack. Food      | Farsan           |          | 35.00   | 40.00        |
| Wafers Salted (250gm)           |                                |                                |                    |           | Pack. Food      | Farsan           |          | 30.00   | 35.00        |
| Add Edit Delete Rate            | Print Master Filter Orde       | r Format                       |                    | Add M     | ultiple Product | Stock Ledger     | Export / | ssign G | ST Commodity |

## ग्रुप-केटेगरी अनुसार

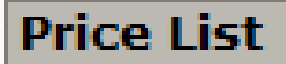

Name\*

From

Sale/Purchase

Active/Deactive

Level

Party Level

Product Leve

Rate Type Ask On

|      |                                            |          |                                            | ×               |
|------|--------------------------------------------|----------|--------------------------------------------|-----------------|
|      | 5.Group-Categ                              | ory wise | •                                          |                 |
|      | 01/04/2018                                 | То       | 31/03/2019                                 |                 |
| ise  | Sales                                      | -        |                                            |                 |
| tive | Active                                     | •        |                                            |                 |
|      | Multi Level<br>Single Level<br>Multi Level |          | यह ग्रुप पिछले प्राइस<br>की तरह "Multi Lev | लिस्ट<br>el" है |
| (ei  | Rate                                       | <b>-</b> |                                            |                 |
|      | On Not Found                               | -        |                                            |                 |

OK

## 'Party Level' सिलेक्ट करें

| Price List      |              |      |      | ×                 |          |
|-----------------|--------------|------|------|-------------------|----------|
| Name*           | 5.Group-Cate | gory | wise |                   |          |
| From            | 01/04/2018   |      | То   | 31/03/2019        |          |
| Sale/Purchase   | Sales        | -    |      |                   |          |
| Active/Deactive | Active       | -    |      |                   |          |
| Level           | Multi Level  | -    |      |                   |          |
| Party Level     |              |      |      |                   |          |
| Product Level   | Party Lev    | el   |      |                   |          |
| Rate Type       | None         |      |      | यहां. Party Lev   | ०। में   |
| Ask On          | 1 Party      |      |      | "Party" सिलेक्ट 1 | केया है। |
|                 | City         |      |      |                   |          |
|                 | Area         |      |      |                   | -        |
|                 | Group        |      |      |                   | _        |
|                 |              |      |      |                   |          |
|                 |              |      |      |                   |          |
|                 |              |      |      |                   |          |
|                 |              |      |      |                   |          |
|                 |              |      |      |                   |          |
|                 |              |      |      |                   |          |

## 'Product Level' सिलेक्ट करें

| Price List      |                                                             |
|-----------------|-------------------------------------------------------------|
| Name*           | 5.Group-Category wise                                       |
| From            | 01/04/2018 To 31/03/2019                                    |
| Sale/Purchase   | Sales                                                       |
| Active/Deactive | Active                                                      |
| Level           | Multi Level 🔹                                               |
| Party Level     | Party                                                       |
| Product Level   |                                                             |
| Rate Type       | Product Level                                               |
| Ask On          | None     Product Level में, हमने Group & Category           |
|                 | Product सिलेक्ट किया है।                                    |
|                 | 2 Category इसका मतलब है कि प्रोडक्ट्स के रेट 'ग्रुप' अनुसार |
|                 | एवं 'केटेगरी' अनुसार इन्सर्ट कर सकते है।                    |
|                 |                                                             |
|                 |                                                             |
|                 |                                                             |
|                 |                                                             |
|                 |                                                             |

## गुप-केटेगरी अनुसार

×

#### Price List

Rate Type

Ask On

| Name*           | 5.Group-Catego |
|-----------------|----------------|
| From            | 01/04/2018     |
| Sale/Purchase   | Sales          |
| Active/Deactive | Active         |
| Level           | Multi Level    |
| Party Level     | Party          |
| Product Level   | Group,Category |

Always

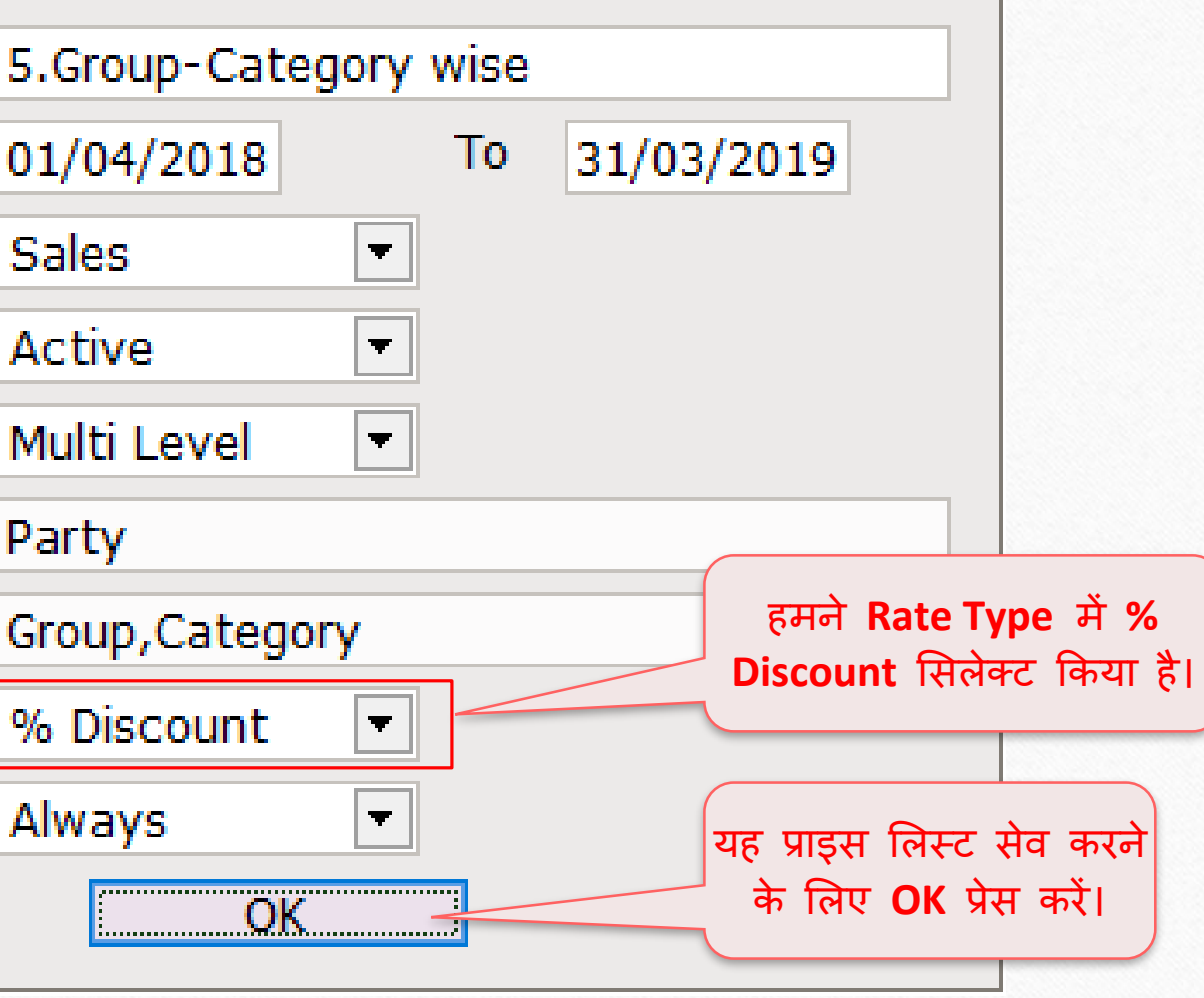

## प्राइस लिस्टः ''ग्रुप–केटेगरी अनुसार"

| Master -> P | riceList -> Price List                             |                                                              |                |        |         |           |
|-------------|----------------------------------------------------|--------------------------------------------------------------|----------------|--------|---------|-----------|
| Туре        | Name                                               | From                                                         | То             | A/D    | Rate of | Rate for  |
| Sales       | 1.Party-Prod. wise Rate                            | 01/04/2018                                                   | 31/03/2019     | Active | Product | Party     |
| Sales       | 2.City-Product wise Rate                           | 01/04/2018                                                   | 31/03/2019     | Active | Product | City      |
| Sales       | 3.Only Product wise Rate                           | 01/04/2018                                                   | 31/03/2019     | Active | Product | All Party |
| Sales       | 4.City-Party ws Prd. Rate                          | 01/04/2018                                                   | 31/03/2019     | Active | Product | City      |
| Sales       | 5.Group-Category wise                              | 01/04/2018                                                   | 31/03/2019     | Active | Group   | Party     |
|             |                                                    |                                                              |                |        |         |           |
|             | अब, "ग्रुप-केटे<br>करने के लिप<br>करें <u>या</u> " | टगरी अनुसार रेट"<br>! <b>Entry</b> बटन पर<br>Enter" की प्रेस | दाखिल<br>करें। |        |         |           |
|             |                                                    |                                                              |                |        |         |           |

## ग्रुप – केटेगरी अनुसार

| Master -> PriceList -     | > PriceList Entry                                           |                          | ×      |
|---------------------------|-------------------------------------------------------------|--------------------------|--------|
| PriceList                 | 5.Group-Category wise 01/04/2018 To 31/03/2019              |                          |        |
| Party                     | Abhirav Mart (City : Rajkot)                                |                          |        |
| Group                     | Beverges                                                    |                          |        |
| Product Group             |                                                             | Discount %               | Rate 🔺 |
| Beverges<br>Packaged Food | हमने दो प्रोडक्ट ग्रुप<br>रहाँ पे. हमने Abhirav Mart पार्टी | 10.00<br>15.00           |        |
|                           | दाखिल किये हैं। को ग्रुप अनुसार डिस्काउट दिया है।           |                          |        |
|                           |                                                             |                          |        |
|                           |                                                             |                          |        |
|                           |                                                             |                          |        |
|                           | अब, Partywise ब<br>करें। (शोर्टकट व                         | टन पर क्लिक<br>गे: "F3") |        |
|                           | Categorywise Change Party Partywise Print                   |                          |        |

79

# ग्रुप – केटेगरी अनुसार

| न के लिए हम सभी | City<br>Baikot                                                                                                    | Discount %                                                                                                    | Rate                                                                                                    |
|-----------------|----------------------------------------------------------------------------------------------------|----------------------------------------------------------------------------------------------------|----------------------------------------------------------------------------------------------------|
| न के लिए हम सभी | City<br>Baikot                                                                                                    | Discount %                                                                                                    | Rate                                                                                                    |
| न के लिए हम सभी | City<br>Baikot                                                                                                    | Discount %                                                                                                    | Rate                                                                                                    |
| न के लिए हम सभी | Raikot                                                                                                    |                                                                                                    |                                                                                                    |
|                 | respect to the second second sec | 10.00                                                                                                    |                                                                                                    |
|                 | Rajkot                                                                                                    |                                                                                                    |                                                                                                    |
|                 | Porbandar                                                                                                    |                                                                                                    |                                                                                                    |
|                 | Ahmedabad                                                                                                    |                                                                                                    |                                                                                                    |
|                 |                                                                                                    |                                                                                                    |                                                                                                    |
|                 | Dhoraji                                                                                                    |                                                                                                    |                                                                                                    |
|                 | Rajkot                                                                                                    |                                                                                                    |                                                                                                    |
|                 | Anand                                                                                                    |                                                                                                    |                                                                                                    |
|                 | Surat                                                                                                    |                                                                                                    |                                                                                                    |
|                 | Nasik                                                                                                    |                                                                                                    |                                                                                                    |
|                 | Rajkot                                                                                                    |                                                                                                    |                                                                                                    |
|                 | Ahmedabad                                                                                                    |                                                                                                    |                                                                                                    |
|                 | Ajmer                                                                                                    |                                                                                                    |                                                                                                    |
|                 | Ahmedabad                                                                                                    |                                                                                                    |                                                                                                    |
|                 | Ahmedabad                                                                                                    |                                                                                                    |                                                                                                    |
| Gro             | upwise बटन पर क्लिब<br>पेज पर वापस जाते<br>("F3" की)                                                                                                    | ह करके मेन<br>है।                                                                                                    |                                                                                                    |
|                 | Gro<br>Change Group Groupwise Print                                                                                                    | Porbandar<br>Ahmedabad<br>Dhoraji<br>Rajkot<br>Anand<br>Surat<br>Nasik<br>Rajkot<br>Ahmedabad<br>Ajmer<br>Ahmedabad<br>Ajmer<br>Ahmedabad<br>Ahmedabad<br>Ahmedabad<br>Groupwise बटन पर क्लिब<br>पेज पर वापस जाते<br>("F3" की) | Porbandar<br>Ahmedabad<br>Dhoraji<br>Rajkot<br>Anand<br>Surat<br>Nasik<br>Rajkot<br>Ahmedabad<br>Ajmer<br>Ahmedabad<br>Ajmer<br>Ahmedabad<br>Ahmedabad<br>Groupwise बटन पर किलक करके मेन<br>पेज पर वापस जाते है।<br>("F3" की)<br>अज्ञ |

80

|                     | प्रोडक्ट ग्रुप                                                                                                    |            | 81     |
|---------------------|----------------------------------------------------------------------------------------------------|------------|--------|
| Master -> PriceList | -> PriceList Entry                                                                                                    |            | X      |
| PriceList           | 5.Group-Category wise 01/04/2018 To 31/03/2019                                                                           |            |        |
| Party               | Abhirav Mart (City : Rajkot)                                                                                             |            |        |
| Group               | Beverges                                                                                                    |            |        |
| Product Group       |                                                                                                    | Discount % | Rate 🔺 |
| Beverges            |                                                                                                    | 10.00      |        |
| Packaged Food       |                                                                                                    | 15.00      |        |
|                     | इस ग्रुप में आने वाली सभी 'केटेगरी' और<br>'प्रोडक्ट्स', Discount % फ़ील्ड में दाखिल<br>किये गए डिस्काउंट प्राप्त करेंगे। |            |        |
|                     | Categorywise बटन पर क्लिक                                                                                                |            |        |
|                     | करके. सिलेक्ट किये गए ग्रंप की                                                                                           |            |        |
|                     | केटेगरी का लिस्ट देख सकते है।                                                                                            |            |        |
|                     |                                                                                                    |            |        |
|                     | (शाटकट का: "F4")                                                                                                    |            |        |
|                     |                                                                                                    |            |        |
|                     |                                                                                                    |            | •      |
|                     | Categorywise Change Party Partywise Print                                                                                |            |        |

## प्रोडक्ट केटेगरी

| Master -> PriceList - | -> PriceList Entry                                                             |
|-----------------------|--------------------------------------------------------------------------------|
| PriceList             | 5.Group-Category wise 01/04/2018 To 31/03/2019                                 |
| Party                 | Abhirav Mart (City : Rajkot)                                                   |
| Category              | Beverges - > Jucies                                                            |
| Product Category      | Discount % Rate                                                                |
| Jucies<br>Soft Drinks | 20.00                                                                          |
| Tetra Pack Drinks     |                                                                                |
|                       |                                                                                |
|                       |                                                                                |
|                       | हमारे किस्से में, हम Abhirav Mart यहा, हम "Juices" कटगरा में 20% डिस्काउट द रह |
|                       | पार्टी को डिस्काउंट दे रहे है। हैं, इसका मतलब है की "Juices" केंटेगरी में आने  |
|                       | वाली सभी प्रोडक्ट को ही, 20% डिस्काउट मिलेगा।                                  |
|                       |                                                                                |
|                       |                                                                                |
|                       | जबकि अन्य केटेगरी: 'Soft Drinks'                                               |
|                       | और 'Tetra Pack Drinks' को                                                      |
|                       | 10% डिस्काउंट मिलेगा।                                                          |
|                       |                                                                                |
|                       |                                                                                |
|                       |                                                                                |
|                       |                                                                                |
|                       | Productwise Change Party Partywise Print                                       |

82\_

## प्रोडक्ट केटेगरी

| Master -> PriceList - | > PriceList Entry                              | ×      |
|-----------------------|------------------------------------------------|--------|
| PriceList             | 5.Group-Category wise 01/04/2018 To 31/03/2019 |        |
| Party                 | Abhirav Mart (City : Rajkot)                   |        |
| Category              | Beverges -> Soft Drinks                        |        |
| Product Category      | Discount %                                     | Rate 🔺 |
| Jucies                | 20.00                                          |        |
| Soft Drinks           |                                                |        |
| Tetra Pack Drinks     |                                                |        |
|                       |                                                |        |
|                       |                                                |        |
|                       |                                                |        |
| Ì                     |                                                |        |
|                       |                                                |        |
|                       |                                                |        |
|                       | The are "Soft Dripks" 1 1 1                    |        |
| मान ल                 | III Je, EA SUIL DITTIKS ACAIN AT               |        |
| प्रीडक                | ट को अलग डिस्काउट देना चाहते हैं।              |        |
| उमके वि               | ए Produtwise बटन पर क्लिक करें।                |        |
|                       |                                                |        |
|                       |                                                |        |
|                       |                                                |        |
|                       |                                                |        |
|                       |                                                |        |
|                       |                                                | •      |
|                       | Productwise Change Party Partywise Print       |        |

83

## प्रोडक्ट के लिए डिस्काउंट

#### Master -> PriceList -> PriceList Entry

PriceList 5.Group-Category wise 01/04/2018 To 31/03/2019

Party Abhirav Mart (City : Rajkot)

Product Beverges -> Soft Drinks -> Thums Up (500ml)

| Product Name                                     | Sales Rate     | Discount % | Rate  |
|--------------------------------------------------|----------------|------------|-------|
| Big Cola (3L)                                    | 80.00          |            |       |
| Coke (500ml)                                     | 35.00          |            |       |
| Duke's Club Soda (750ml) Soft Drinks केटेगरी में | 16.00          |            |       |
| Sprite (500ml)                                   | 30.00          |            |       |
| Thums Up (500ml) 각동 5-위 5약C 동1                   | 30.00          | 15.00      | 25.50 |
|                                                  |                |            |       |
|                                                  |                |            |       |
| Thums Up (F00                                    |                |            |       |
| a <sub>ε</sub> , inums op (500                   | mi) yisac      |            |       |
| को 15% डिस्काउंट दि                              | या गया है। 🛛   |            |       |
|                                                  |                |            |       |
|                                                  |                |            |       |
| े शेष 4 प्रोडक्ट के दि                           | त्रेए डिस्काउट |            |       |
| <b>10%</b> निमा न                                | नामना।         |            |       |
|                                                  | חופיון         |            |       |
|                                                  |                |            |       |
|                                                  |                |            |       |
|                                                  |                |            |       |
|                                                  |                |            |       |
|                                                  |                |            |       |
|                                                  |                |            |       |
| Change Party Partywise Print                     |                |            |       |

84

×

## <u>Transaction $\rightarrow$ Sales Entry $\rightarrow$ Sales Invoice</u>

| Transaction -> Sale Entry -> Sales Invo | pice -> Add Sales Bill(GST)                                                    |           |                | ×       |
|-----------------------------------------|--------------------------------------------------------------------------------|-----------|----------------|---------|
| Cash/Debit Debit 💌                      | Invoice Type GST                                                               | Bill Date | 15/10/2018 Mon |         |
| Party A/c. Abhirav Mart                 | Sale A/c.                                                                      | Bill No   | GT/5           |         |
| Rajkot                                  | Tax/Bill of Supply Tax Invoice                                                 | Doc. No.  |                |         |
| Bal. : 3,394.00 CR                      |                                                                                | Doc Date  | / /            |         |
| Product Name                            |                                                                                | Qty       | Rate           | Amount  |
| Thums Up (500ml)                        |                                                                                | 50.000    | 30.00          | 1500.00 |
|                                         |                                                                                |           |                |         |
|                                         |                                                                                |           |                |         |
| सेल्स इन्वोइस<br>दौरान Thums            | में, यदि आइटम एंट्री के Price List 🛛<br>Up सिलेक्ट किया जाए Discount % 15.0000 |           |                |         |
| ता, Sales Rat<br>15% डिस्का             | te (Master Rate) पर<br>ाउंट की गणना होगी।                                      |           |                |         |
|                                         |                                                                                |           |                |         |
| Total Entry : 0                         |                                                                                |           |                |         |
| Numbers 200.000                         | Iten                                                                           | n Amount  |                |         |
|                                         | Central Tax                                                                    |           |                | 0.00    |
|                                         | State/UT Tax                                                                   |           |                | 0.00    |
| Narration                               | Round Off Kasar A/c.                                                           |           |                | 0.00    |
|                                         |                                                                                |           |                |         |
|                                         | OK Print Bill                                                                  | Amount    |                |         |
|                                         |                                                                                |           |                |         |

#### <u>Transaction $\rightarrow$ Sales Entry $\rightarrow$ Sales Invoice</u>

|                                                                       | /10/2018 Mon   |             |
|-----------------------------------------------------------------------|----------------|-------------|
| Party A/c. Abbiray Mart                                               | T/5            |             |
| Paiket Tay/Bill of Supply Tay Invoice Tay                             | 31/3           |             |
|                                                                       |                |             |
| Bal.: 3,394.00 CR                                                     |                |             |
| Product Name Qty                                                      | Rate           | Amount      |
| Thums Up (500ml) 50.000                                               | 25.50          | 1275.00     |
| Sprite (500ml) 50.000                                                 | 30.00          | 1500.00     |
|                                                                       |                |             |
|                                                                       |                |             |
| यदि हम "Thums Up" के अलावा अन्य 🛛 🔤 🔤                                 |                |             |
| कोर्ट पोटकर रागित काने है नो                                          |                |             |
| पगेइ प्राउपट पाखिप परे(1, Discount % 10.000) इसलिए "Sprite (500ml)" उ | प्रोडक्ट के वि | लिए         |
| 'Category wise' म दाखिल किए गए 🛛 💦 💦 🖓 हो                             | गेताग          |             |
| अनसार 10% डिस्काउंट की गणना होगी।                                     |                |             |
| 3                                                                     |                |             |
|                                                                       |                |             |
|                                                                       |                |             |
| Total Entry : 1 50.000                                                |                | 1275.00     |
| Numbers 200.000 Item Amount                                           |                | 1,275.00 CR |
| Central Tax                                                           |                | 114.75      |
| State/UT Tax                                                          |                | 114.75      |
| Round Off Kasar A/c.                                                  |                | 0.50        |
|                                                                       |                |             |
|                                                                       |                |             |
| OK Print Bill Amount                                                  |                | 1,505.00 DB |

## प्राइस लिस्ट उदाहरण

| Master -> PriceList -> Price List |                                         |                                                  |                                         |                                      |             |           |  |
|-----------------------------------|-----------------------------------------|--------------------------------------------------|-----------------------------------------|--------------------------------------|-------------|-----------|--|
| Туре                              | Name                                    | From                                             | То                                      | A/D                                  | Rate of     | Rate for  |  |
| Sales                             | 1.Party-Prod. wise Rate                 | 01/04/2018                                       | 31/03/2019                              | Active                               | Product     | Party     |  |
| Sales                             | 2.City-Product wise Rate                | 01/04/2018                                       | 31/03/2019                              | Active                               | Product     | City      |  |
| Sales                             | 3.Only Product wise Rate                | 01/04/2018                                       | 31/03/2019                              | Active                               | Product     | All Party |  |
| Sales                             | 4.City-Party ws Prd. Rate               | 01/04/2018                                       | 31/03/2019                              | Active                               | Product     | City      |  |
| Sales                             | 5.Group-Category wise                   | 01/04/2018                                       | 31/03/2019                              | Active                               | Group       | Party     |  |
|                                   | यह प्राइस लिस्ट क सबस<br>आम उदाहरण हैं। | ालस्ट बना सकत<br>पार्टियों के लिए प्र<br>की आवश् | ह, इसालए<br>ग्रोडक्ट रेट्स<br>यकता नहीं | हम अलग-अ<br>का रेकॉर्ड रख<br>रहेगी । | लग<br>ब्रने |           |  |
|                                   |                                         |                                                  |                                         |                                      |             |           |  |
|                                   |                                         |                                                  |                                         |                                      |             |           |  |
|                                   |                                         |                                                  |                                         |                                      |             |           |  |

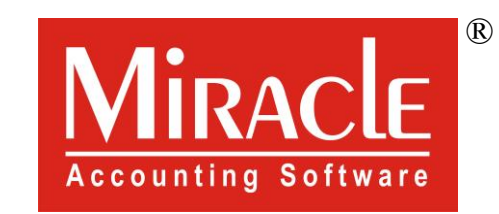

hank you.

Prepared By RKIT Software Pvt Ltd-Rajkot